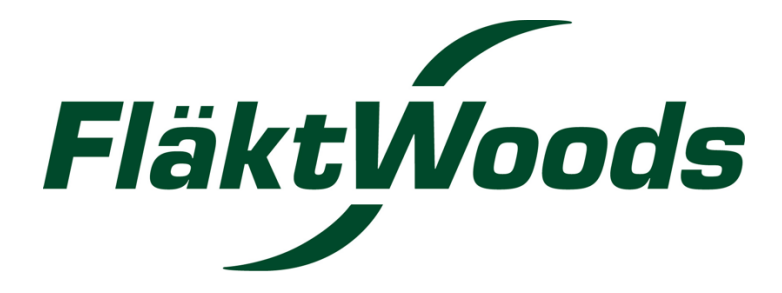

Uputstvo za korišćenje Acon programa za izbor klima komora

AIRTREND Ltd - GOBRID Ltd.

Kumanovska 14 11000 Beograd Tel: 011/3836886; 3085740 Faks: 011/3444113 e-mail: gobrid@eunet.rs www.airtrend.rs, www.gobrid.rs

| 1. LOGIN                                                                                                    |          |
|----------------------------------------------------------------------------------------------------|----------|
| 2. SETTINGS                                                                                                    |          |
| 2.1 Set default accessories                                                                                                 | 5        |
| 2.2 SET DEFAULTS FOR DIMENSIONING DATA                                                                                      | 6        |
| 2.3 Set default for units                                                                                                   | 7        |
| 2.4 SET DEFAULT FOR LIFE CYCLE COST CALCULATION                                                                             | 8        |
| 3. PROJECT                                                                                                    | 9        |
| 3.1 CREATE A NEW PROJECT                                                                                                    | 9        |
| 3.2 SEARCH PROJECT                                                                                                    | 10       |
| 3.3 PROJECT INFORMATION                                                                                                    | 11       |
| 3.3.1 Change project data                                                                                                   | 11       |
| 3.3.2 Grant permission to project                                                                                           |          |
| 3.3.3 Move a project                                                                                                    | 12       |
| 3.4 COPT PROJECT                                                                                                    | 13       |
| 3.5 DELETE PROJECT                                                                                                    | 13<br>1/ |
| 3.5 FXDOPT DYE                                                                                                    |          |
| 4 PRODUCT CROUP                                                                                                    | 16       |
| 4. PRODUCT GROUP                                                                                                    | 10       |
| 4.1 New UNIT                                                                                                    | 16       |
| 4.1.1 Create a new unit by specifying the unit                                                                              |          |
| 4.1.2 Create a new unit by copying the configuration from a stored unit<br>4.1.3 Create a new unit by copying a stored unit |          |
| 4.2 FIND UNIT                                                                                                    |          |
| 4.3 UNIT INFORMATION                                                                                                    |          |
| 4.3 UNIT INFORMATION                                                                                                    |          |
| 4.4 UNIT REPORTS                                                                                                    | 24       |
| 4.5. PSYCOMETRIC CHART                                                                                                    | 25       |
| 4.6. SAVE AS                                                                                                    | 26       |
| 4.7. Delete                                                                                                    | 27       |
| 4.8 INSTRUCTIONS, CERTIFICATE                                                                                               | 27       |
| 4.9 Print                                                                                                    | 27       |
| 4.9 Print                                                                                                    | 28       |
| 4.10 Export Dxf                                                                                                    | 29       |
| 5. MODIFY SUGGESTED CONFIGURATION, RIGHT TOP MEN                                                                            | U BAR    |
| 5.1 CHANCE AD ELOW                                                                                                    | 20       |
| 5.1 CHANGE AIK FLOW                                                                                                    | 00<br>مد |
| 5.2  Air fraindling                                                                                                    | 30<br>21 |
| 5.5 Chance unit size                                                                                                    |          |
| J.T CHANUE UNIT SIZE                                                                                                    |          |

| 5.5 Change the casing                                | 32 |
|------------------------------------------------------|----|
| 5.6 CHANGE CONTROLS (FACTORY DEFAULT)                | 33 |
| 5.7 PRODUCT CODES, WORKSHOP LEAD TIME AND PRICE      | 33 |
| 5.8 CALCULATE LIFE CYCLE COST                        |    |
| 6. MODIFY THE CONFIGURATION, LEFT TOP MENU BAR       |    |
| 6.1 VIEW THE UNIT FROM VARIOUS VIEWS                 | 35 |
| 6.2 MODIFY THE UNIT                                  | 35 |
| 6.3. INSERT A COMPONENT                              |    |
| 6.4. CHOOSE / CHANGE ACCESSORIES                     |    |
| 6.4. CHOOSE / CHANGE ACCESSORIES                     |    |
| 6.4 CALCULATE UNIT PERFORMANCE                       |    |
| 7. FUNCTIONS WHEN YOU CLICK THE PICTURE              |    |
| 7.1 CHANGE CLICKED COMPONENTS CASING                 |    |
| 7.2 Insert component                                 |    |
| 7.3 Insert module                                    |    |
| 7.4 Delete module                                    | 40 |
| 7.5 CHANGE A COMPONENTS SIZE                         | 41 |
| 7.6 CHOOSE, CHANGE OR VIEW ACCESSORIES               |    |
| 7.7 EXCHANGE FUNCTION                                |    |
| 7.8 MOVE COMPONENT                                   |    |
| 7.9 CHOOSE, VIEW OR CHANGE A COMPONENTS INPUT/RESULT |    |
| 7.10 VIEW A COMPONENTS DRAWING/DIMENSIONS            | 45 |
| 7.11 VIEW PERFORMANCE CASE (SUMMER AND WINTER)       | 45 |
| 7.12 DELETE A UNIT COMPONENT                         |    |
|                                                      |    |

# 1. Login

- 1. Web address: http://acon.flaktwoods.com
- 2. Select language
- 3. Key in your User id
- 4. Key in your Password
- 5. Click Login
- 6. Information about service windows

7. Click **You can register here if you are a new user** in order to become an Acon user. Key in your data and click **Save**. You will receive an e-mail when you have been registered.

8. Click Web browser requirements and you will get information about web browser requirements.

9. Click *Forgotten your password?* enter your User id and e-mail address and click *Send password*.

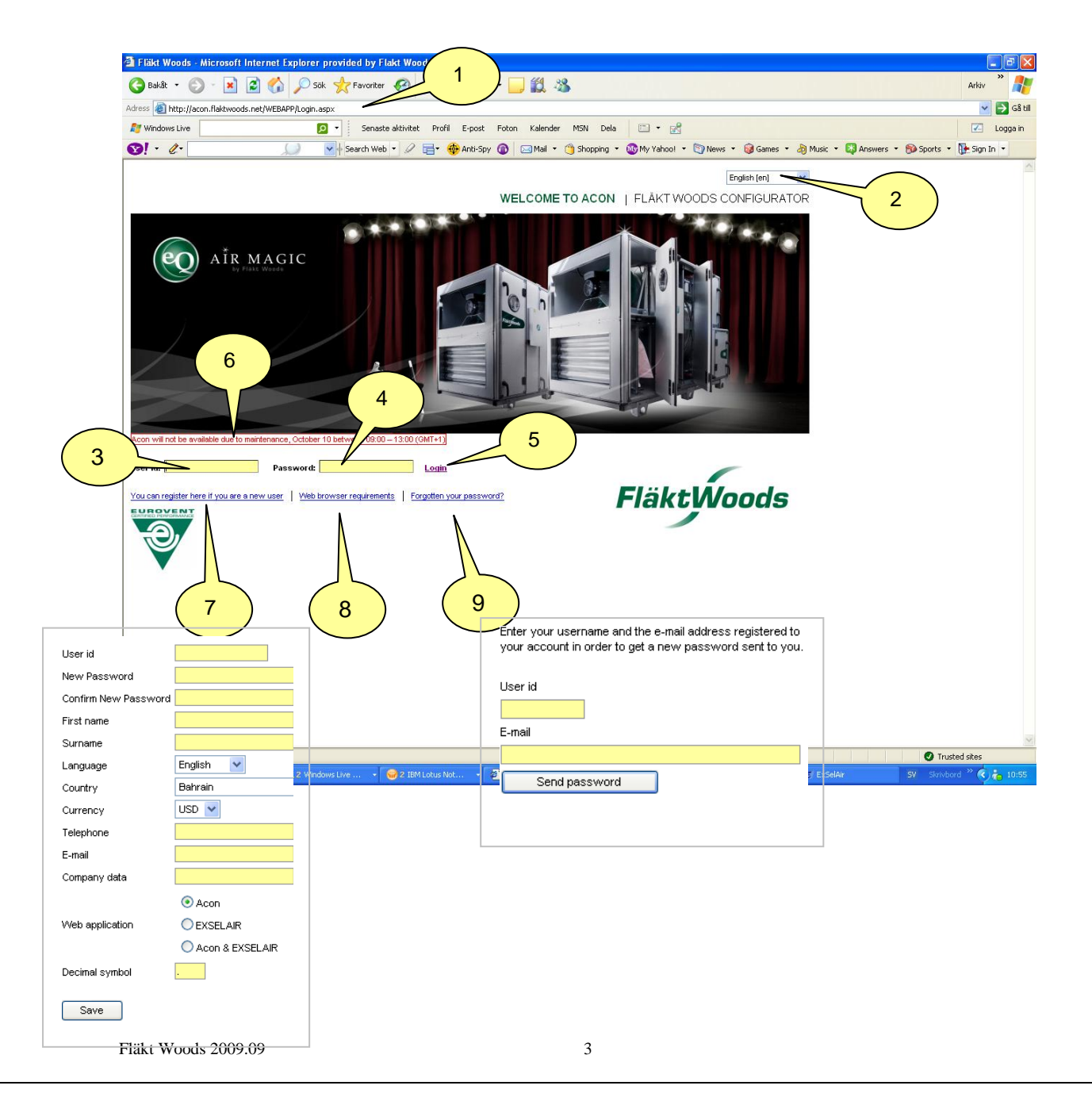

## 2. Settings

- 1. Select application, start application can be set in 6. *My settings*.
- 2. Name, registered in 6. My settings.
- 3. Link to ExSelAir, selection tool for air terminal devices, chilled beams and fan coils.
- 4. Registered User id
- 5. Select language
- 6. *My settings*, user account data, decimal symbol and Password can be changed here.
- 7. **Log off**
- 8. User manual
- 9. My settings for configuring and dimensioning
  - Default accessories automatically added to new units
    - Default dimensioning data
    - Defaults for Unit configuration
  - Defaults for Life Cycle Cost Calculation
- 10. Navigation panel
- 11. Project list, click row to open a project.

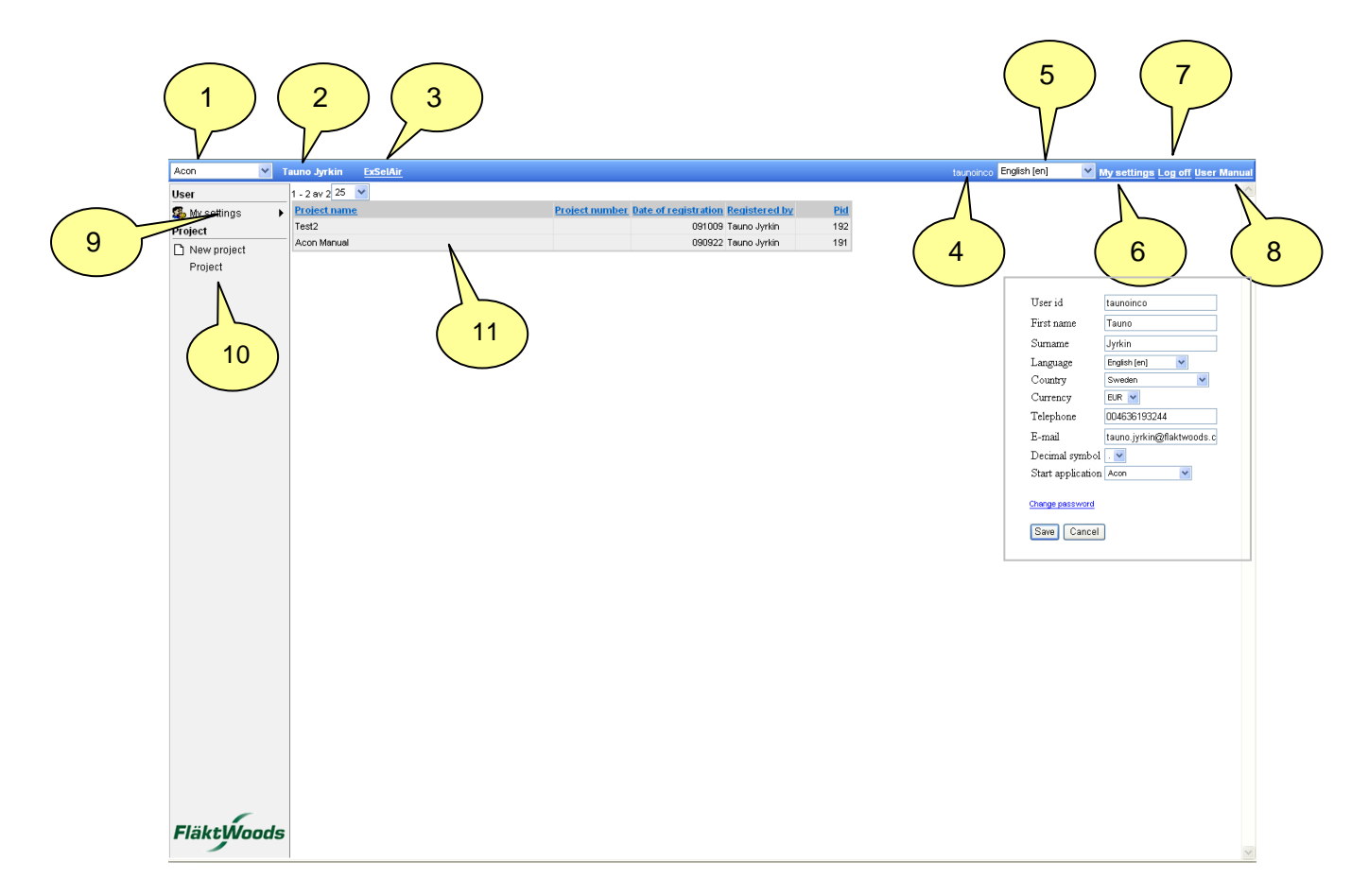

#### 2.1 Set default accessories

- 1. Click *My settings* Accessories in the menu.
- 2. Choose Unit type.
- 3. Click *Get*.
- 4. Click **Show** and view your selected accessories.
- 5. Mark **Add accessories...** and the accessories will automatically be added when you create a new unit.
- 6. Click a function, e.g. EQEE.
- 7. Mark accessories you want added as defaults.
- 8. Click Save,

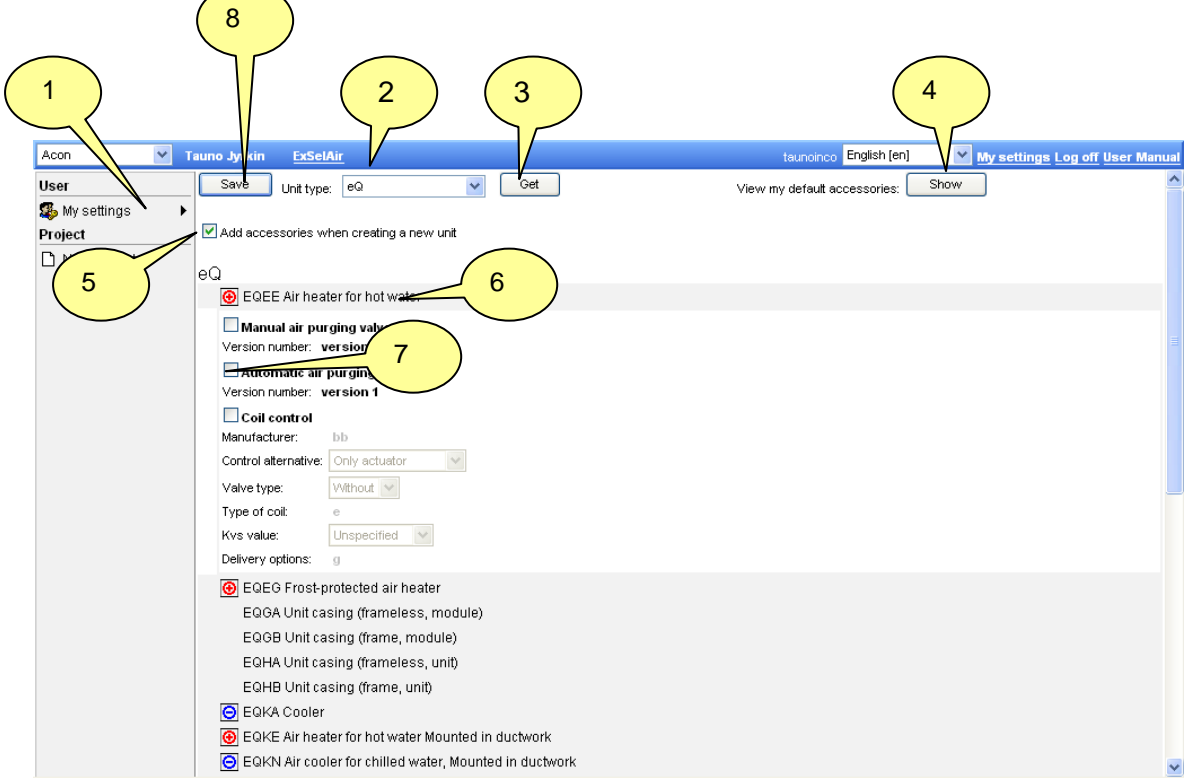

# 2.2 Set defaults for dimensioning data

1. Click *My settings – Dimensioning data* in the menu.

2. Select and key in defaults.

3. Mark *Show dimensioning*..... if you want page dimensioning data be shown when

you create a new unit.

4. Click Save.

|                             | 1                                                                                                    |                                                                                                    |                                                                                                    |                                                              |
|-----------------------------|----------------------------------------------------------------------------------------------------|----------------------------------------------------------------------------------------------------|----------------------------------------------------------------------------------------------------|--------------------------------------------------------------|
| Acon                        | ✓ Tauno Jyrkin ExSelAir                                                                                                    |                                                                                                    | tauno Eng                                                                                                    | jlish (en) 🛛 🔽                                               |
| User  My settings  Project  | Unit for air humidity<br>Ref. altitude above sea level [m]                                                                                                    | % relative 🔽<br>D                                                                                                    | Unit for air flow m¥sec ∨                                                                                                    |                                                              |
| D New project<br>∰ Search ► | Outdoor temperature [°C]<br>Outdoor air humidity [% relative]<br>Supply air temperature [°C]<br>Supply air humidity. [% relative]<br>Exhaust temperature [°C]<br>Exhaust humidity [% relative]                                                                                                    | Summer<br>22<br>55<br>16<br>50<br>22<br>40                                                                                                | Winter -8 2 80 20 50 80                                                                                                    |                                                              |
|                             | Heating water temp in [°C ]<br>Antifreeze medium, air heater<br>Control principle for water heater<br>Steam temperature [°C ]<br>Chilled water temperature in [°C ]<br>Antifreeze medium, air cooler<br>Control principle for water cooler<br>Refrigerant<br>Cooling 3, humidfier [°C ]<br>Water to , humidfier [°C ] | 80<br>Ethylene glycol V<br>flow control V<br>110<br>6<br>Ethylene glycol V<br>flow control V<br>R 407c V<br>no V<br>10<br>w unit sequence | Heating water temp out [°C ]<br>Antifreeze air heater [%]<br>Primary pressure hot water [kPa]<br>Temperature margin between heat recovery/air heater<br>Chilled water temperature out [°C ]<br>Antifreeze air cooler [%]<br>Primary pressure chilled water [kPa]<br>Evaporation temperature [°C ]<br>Max external pressure drop, Econet [kPa]<br>Max. pressure drop on both coils, Ecoterm [kPa] | 60<br>30<br>15<br>(°C ) 0<br>12<br>30<br>15<br>6<br>40<br>70 |
|                             | Save 4                                                                                                    |                                                                                                    |                                                                                                    |                                                              |

#### 2.3 Set default for units

- 1 Click *My settings-Unit* in the menu.
- 2. Choose unit type
- 3. Click Get.
- 4. Select defaults for the unit type.
- 5. Click Save.
- 6. Click **Delete** if you want to remove all your settings.

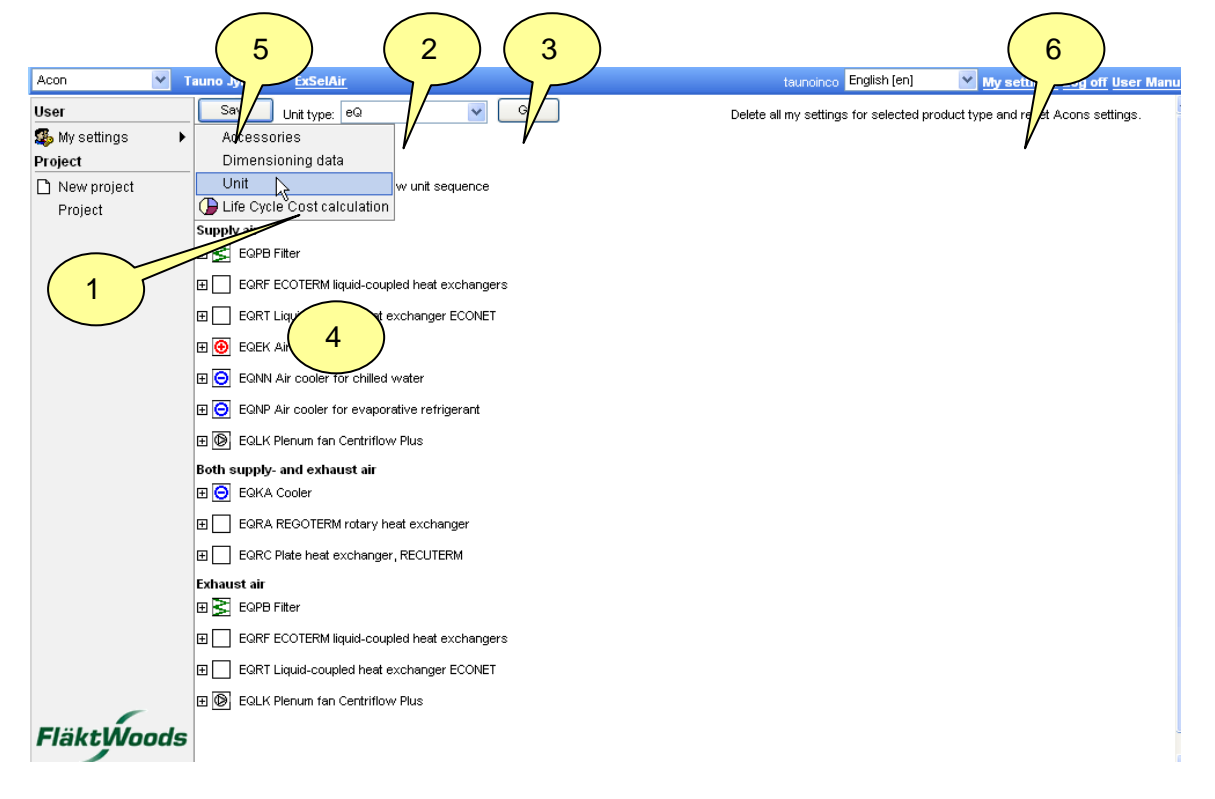

## 2.4 Set default for Life Cycle Cost calculation

- Click *My settings Life Cycle Cost* calculation in the menu.
   Choose between the Fläkt Woods model and Simplified Swedish model.
- 3. Select and key in default data.
- 4. Click Save.

|                 |                           |                                         | $\left(\begin{array}{c}2\end{array}\right)$ |                |                 |            |                |
|-----------------|---------------------------|-----------------------------------------|---------------------------------------------|----------------|-----------------|------------|----------------|
| on 🗸            | 1<br>xin <u>ExSelAir</u>  |                                         | $\sim$                                      |                |                 |            |                |
| er 🖊            | Life Cycle Cost           | Fläkt Woods model                       | ~                                           |                |                 |            |                |
| My settings 🛛 🖡 | Cooling calculation       | To temperature                          |                                             |                |                 |            |                |
| oject           | Climate data              | Sweden 💙                                |                                             |                |                 |            |                |
| New project     |                           | Jönköping 💙                             |                                             |                |                 |            |                |
| Project         |                           |                                         | Temperature                                 | moisture       | Temperatur      | e moisture |                |
|                 | Climate Data / other loca | tion Average year temperature, moisture | 5.4                                         | 98.1           |                 | •0         | 2,%            |
|                 |                           |                                         | Wint                                        |                | Summer          | 70         |                |
|                 |                           | Year highest temperature / moisture     | (3                                          | )              | 20.5            | 73         | °C,%           |
|                 |                           | Normal temperature, summer              | -1371                                       |                | 22.0            |            | •с             |
|                 |                           | Normal temperature, winter              | -20.9                                       | 99.0           |                 |            | -C<br>#C @     |
|                 | Temperaturas              | Supply six temperature / moisture       | 2010                                        | 19.6           | 22              | 23         | U, 70          |
|                 | remperatures              | Supply air temperature / moisture       | 22                                          | 30             | 23              | 50         | ~C,76<br>#C 0/ |
|                 | -                         | Exhaust ar temperature / moisture       | 40                                          | 40             | 40              | 40         | C, %           |
|                 | 00                        | Supply air temperature                  | 18                                          | 18             | 18              | 18         | °C             |
|                 |                           | Outdoor temperature                     | -20                                         | 0              | 20              | 30         | •C             |
|                 | Operation                 |                                         | Days per wee                                | ek Hours per d | lay Air flow [% | ]          |                |
|                 |                           | Operation times/Air flow                | 5                                           | 12             | 100             |            |                |
|                 | Economy operation         |                                         |                                             | 6              | 30              |            |                |
|                 |                           | Temp. adjust , economy mode             |                                             |                |                 | 2          | •C             |
|                 |                           | Outdoor temperature <                   |                                             |                |                 | -15        | "C             |
|                 | Energy cost               |                                         | Heating                                     | Cooling        | EI.             | Reheating  |                |
|                 |                           | CO2 - emission                          | 243                                         | 422            | 151             | 243        | CO2UNI         |
|                 |                           | Price per kWh                           | 0.4                                         | 0.6            | 0.5             | 0          | EUR/kWh        |
|                 |                           | Expected actual price rise              | 1                                           | 2              | 3               | 0          | %              |
|                 | Power cost                |                                         | Heating                                     | Cooling        | EI.             |            |                |
|                 |                           | Cost for installed capacity             | 0                                           | 0              | 0               |            | EUR/KW         |
|                 | Economy                   | Tender sum                              | 0                                           |                |                 |            | EUR            |
|                 |                           | Interest                                | 6                                           |                |                 |            | %              |
|                 |                           | Operating time                          | 20                                          |                |                 |            | year           |
|                 | Variable flow             | Correction factor flow                  | 1                                           |                |                 |            | 0-1            |
|                 |                           |                                         |                                             |                |                 |            |                |

# 3. Project

# 3.1 Create a new project

- 1. Click New project.
- Key in and select project data.
   Click *Save.*

| Acon              | Y Tauno Jyrkin        | <u>ExSelAir</u>      |                                   | tauno Eng    | jlish [en] |
|-------------------|-----------------------|----------------------|-----------------------------------|--------------|------------|
| User              | Pid                   |                      |                                   |              |            |
| 🚳 My settings 🔹 🕨 | Project name          |                      | Project number                    |              |            |
| Project           | Customer id           |                      | Customer name                     |              |            |
| 🗋 New project     | Customer ref          |                      | Our Reference                     | Tauno Jyrkin |            |
| 🏘 Searth 🕨 🕨      |                       |                      |                                   |              |            |
|                   | Country               | Malta                |                                   |              |            |
|                   | Market segment        | EQ 2                 | currency                          | EUR 😽        |            |
|                   | Unit for air humidity | % relative 🔽         | Unit for air flow                 | m³/sec 🔽     |            |
|                   |                       |                      | Ref. altitude above sea level [m] | 0            |            |
|                   |                       |                      | Ref. pressure [Pa]                | 101325       |            |
|                   |                       |                      |                                   |              |            |
|                   | Motor classification  | without              |                                   |              |            |
|                   | Power supply          | 3×400 V 🗸            | Electrical frequency              | 50 Hz 😽      |            |
|                   |                       |                      |                                   |              |            |
|                   | Offer date (yymmdd)   |                      |                                   |              |            |
|                   | Expected order date   |                      |                                   |              |            |
|                   | Order dete (uummdd)   |                      |                                   |              |            |
|                   | Order date (yyninidd) |                      |                                   |              |            |
|                   | Registered by         |                      | Date of registration              |              |            |
|                   | Save                  | Grant permission Mov |                                   |              |            |
|                   |                       |                      |                                   |              |            |
|                   |                       |                      |                                   |              |            |
|                   | (3)                   |                      |                                   |              |            |
|                   |                       |                      |                                   |              |            |

## **3.2** Search project

- 1. Click Project.
- 2. You can search in
  - own projects internal projects external projects
  - or choose Acon ordering code and key in code.
- 3. Narrow your search further by keying in
  - Project name Project number and/or
  - Project ID.
- 4. Click Search.
- 5. You can sort the projects according to the headings by clicking them.
- 6. Open a project by clicking it.

| Acon                   | <b>~</b> 1 | auno Jyrkin    | <b>ExSelAir</b> |         |              |              |                                   |          |                | atauno | English (er |
|------------------------|------------|----------------|-----------------|---------|--------------|--------------|-----------------------------------|----------|----------------|--------|-------------|
| User                   |            | Search in      |                 |         |              |              |                                   |          |                |        |             |
| 🍒 My settings          | •          | O Search yo    | ur own projects | only    |              |              |                                   |          |                |        |             |
| Project                |            | 💿 Internal pro | ojects          |         |              |              |                                   |          |                |        |             |
| New project<br>Project |            | C External pr  | rojects         | 2 MELBO | DURNE (1839) | 3            | O Sort by numbe<br>O Sort by name | er       |                |        | 4           |
|                        |            |                |                 |         |              |              |                                   |          | Search         |        |             |
|                        |            | 1 - 25 av 279N | ext >Last >> 25 | ~       |              |              |                                   |          |                |        |             |
|                        |            | Project name   | 2               |         |              | Project numb | per Date of regi                  | stration | Registered by  |        | Pid         |
|                        |            | Atwood 11      |                 |         |              | Ν            |                                   | 090922   | Jong kook Ahn  |        | 464         |
|                        |            | KUNSHAN        |                 |         |              |              |                                   | 090918   | Jin Seob Noh   |        | 463         |
|                        |            | aa             |                 |         |              | (5           |                                   | 090917   | Jin Seob Noh   |        | 462         |
|                        |            | marine air mar | ine             |         |              |              |                                   | 090916   | Jong kook Ahn  |        | 461         |
|                        |            | 1              |                 |         |              | 1            |                                   | 090914   | Shin Seung hun |        | 459         |
|                        |            | 신도림역세권         | ļ               |         |              |              |                                   | 090914   | Min-Sang Lee   |        | 460         |
|                        |            |                |                 |         |              |              |                                   | папапи   | Sanahak Laa    |        | 455         |
|                        |            | 6              | )               |         |              |              |                                   |          |                |        |             |

# **3.3 Project information**

1. Click *Project information* in the left hand menu.

#### **3.3.1 Change project data**

Key in and select what you want to change.
 Click Save.

| Acon                                                                                                    | 🗙 Tauno jyrkin                                           | ExSelAir                         |                              |              |
|----------------------------------------------------------------------------------------------------|----------------------------------------------------------|----------------------------------|------------------------------|--------------|
| User                                                                                                    | Pid                                                      | 8540                             |                              |              |
| 🥵 My settings 🔹 🕨 🕨                                                                                                    | Project name                                             | Acon manual                      | Project number               |              |
| Project                                                                                                    | Customer id                                              |                                  | Customer name                |              |
| 🗅 New project                                                                                                    | Customer ref                                             |                                  | Our Reference                | Tauno jyrkin |
| 🏟 Search 🕨                                                                                                    |                                                          |                                  |                              |              |
| Project information                                                                                                    | Country<br>Market segment                                | United Kingd                     | Currency                     | GBP V        |
| ₩ <mark>(1)</mark> rder                                                                                                  |                                                          |                                  |                              |              |
| Proceedings                                                                                                    |                                                          |                                  | Ref. pressure [De]           | 101325       |
| Broduct group                                                                                                    |                                                          |                                  | Ref. pressure (Paj           | 101323       |
| New unit                                                                                                    | Power supply                                             | 3 × 400 V 💌                      | Electrical frequency         | 50 Hz 💙      |
|                                                                                                    | Offer date (yymmdd)<br>Expected ofer date<br>Orde 3 ndd) |                                  |                              |              |
|                                                                                                    | Registered by                                            | Tauno jyrkin<br>Grant permission | Date of registration<br>Move | 9/22/2009    |
| 3.3.2 Grant perm                                                                                                    | ission to proj                                           | ect 4                            |                              |              |
| 4. Click <b>Grant per</b><br>5. Choose Permiss<br>6. Key in date of v<br>7. Click Add to.<br>8. Click <b>Close</b> to le | rmission.<br>sion recipient<br>alidity.<br>eave the page | ·.                               | 6                            |              |
| 🚰 Grant permissio                                                                                                    | on Webbside                                              | dialog 5                         |                              |              |
| Permission recipie                                                                                                    | ent                                                      |                                  | Role Valid until             |              |
| FWG SE AVF SOLL                                                                                                    | ENTUNA (1622)                                            |                                  | Full rights 🔽 091022         | Add to       |
| FWG SE AVF SOLLE                                                                                                    | ENTUNA (1622)                                            |                                  |                              | >            |
|                                                                                                    |                                                          |                                  | 8                            | Close        |

#### 3.3.3 Move a project

- 1. Open a project
- 2. Click *Move*.

| Acon 💌 T            | auno Jyrkin <u>ExS</u> e | elAir            |                                   | taunoinco    | English [en] | My settings Log off User Manual |
|---------------------|--------------------------|------------------|-----------------------------------|--------------|--------------|---------------------------------|
| User                | Pid                      | 191              |                                   |              |              |                                 |
| 🕵 My settings 🔹 🕨   | Project name             | Acon Manual      | Project number                    |              |              |                                 |
| Project             | Customer id              |                  | Customer name                     |              |              |                                 |
| 🗋 New project       | Customer ref             |                  | Our Reference                     | Tauno Jyrkin |              |                                 |
| Project             |                          |                  |                                   |              |              |                                 |
| Pro ect information | Country                  | Sweden           |                                   |              |              |                                 |
|                     | Market segment           | EQ 🗸             | Currency                          | EUR 😽        |              |                                 |
|                     | Unit for air humidity    | % relative 💌     | Unit for air flow                 | m³/sec 💌     |              |                                 |
|                     |                          |                  | Ref. altitude above sea level [m] | 0            |              |                                 |
| Product group       |                          |                  | Ref. pressure [Pa]                | 101325       |              |                                 |
| 🗅 New unit          |                          |                  |                                   |              |              |                                 |
| 🐴 Find unit         | Power supply             | 3×400 V 🔽        | Electrical frequency              | 50 Hz 😽      |              |                                 |
|                     |                          |                  |                                   |              |              |                                 |
|                     | Offer date (yymmdd)      |                  |                                   |              |              |                                 |
|                     | Expected order date      |                  | (2)                               |              |              |                                 |
|                     | Order date (vymmdd)      |                  | $\mathbf{Y}$                      |              |              |                                 |
|                     |                          |                  |                                   |              |              |                                 |
|                     | Registered by            | Tauno Jvrkin     | Vate of registration              | 9/22/2009    |              |                                 |
|                     | Save                     | Grant permission | Move                              |              |              |                                 |
|                     |                          |                  |                                   |              |              |                                 |
|                     |                          |                  |                                   |              |              |                                 |
| FläktŴoods          |                          |                  |                                   |              |              |                                 |
|                     |                          |                  |                                   |              |              | ~                               |

- 3. Select to whom you want to move the project.
- 4.. Click Move.

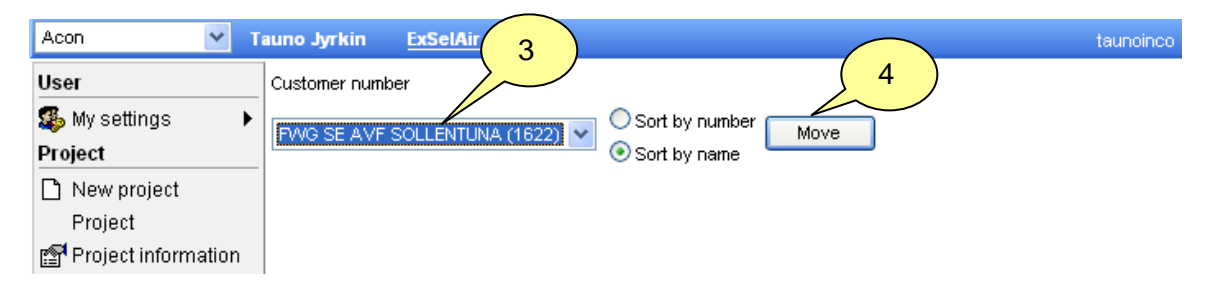

# 3.4 Copy project

#### 1. Click Save as.

| Acon 💌 T             | auno Jyrkin 🏻 🏾 | ExSelAir          |             |             |                  | ta     | unoinco Er | nglish [en]     | ➤ My settings | Log off User Manu |
|----------------------|-----------------|-------------------|-------------|-------------|------------------|--------|------------|-----------------|---------------|-------------------|
| User                 | AOC             | Unit name         | Unit number | Uid         |                  |        |            |                 |               |                   |
| 🥵 My settings 🛛 🖌    | $\frown$        |                   |             |             |                  | Search |            |                 |               |                   |
| Project              | 1)              |                   |             |             |                  |        |            |                 |               |                   |
| 🗅 New project 🔰 🔪    | ~ /             | <u>Unit name</u>  |             | <u>Unit</u> | <u>Unit type</u> | Size   | Status     | <u>Status</u>   |               | Uid Modified by   |
| Project 🖊            | A CONL 00554250 | List 1 El Liko    |             | number      | oO. o/o          | 022    | 0000000    | Poodu for price |               | 1 Tourse Jurkin   |
| Project inform for   | ACON-00554550   | Unit i conte      |             |             | air              | 032    | 030322     | calculation     |               | T Tauno Syrkin    |
| 🔚 Save as 🖌          | ACON-00554351   | Unit 2 EC like    |             |             | eQ, s/e          | 018    | 090922     | Ready for price |               | 2 Tauno Jyrkin    |
| 🗙 Delete project 🛛 🧏 |                 |                   |             |             | air              |        |            | calculation     |               |                   |
| Project reports      | ACON-00554354   | Unit 3 Sting like |             |             | eQ, s/e          | 011    | 090922     | Ready for price |               | 3 Tauno Jyrkin    |
| 🔛 Export DXF         |                 |                   |             |             | air              |        |            | calculation     |               |                   |

- 2. Key in a new project name and project number.
- 3. Mark the units you wish to copy for the new project.
- 4. Click *OK*.

| Acon          | <b>×</b> 1 | Tauno Jyrkin <u>ExSelAir</u>                    |                         |             | taunoir    | nco English [en] |
|---------------|------------|-------------------------------------------------|-------------------------|-------------|------------|------------------|
| User          |            | Old pid. 191                                    |                         |             |            |                  |
| 🕵 My settings | •          | Project name Acon Manual                        | Project number          |             |            |                  |
| Project       |            | Onland the survivation of the state of the land |                         |             |            |                  |
| 🗋 New project |            | Select the units that should be incl            | uded in the new project |             |            |                  |
| Project       |            | Select all                                      | t all                   |             |            |                  |
|               |            | Vid V number                                    | Unit name               | Unit type   | Status day | Status           |
|               |            |                                                 | Unit 1 EU like          | {AHUM_b_01} | 90922      | Ready for        |
|               |            |                                                 | Unit 2 EC like          | {AHUM_b_01} | 90922      | Ready for        |
|               |            |                                                 | Unit 3 Sting like       | {AHUM_b_01} | 90922      | Ready for        |
|               |            | OK Cancel                                       |                         |             |            |                  |

# **3.5 Delete project**

- 1. Open a project
- 2. Click **Delete project.**

 $\frown$ 

3. Click *Delete*, will become active after 5 seconds.

| Acon                | 1 )n <u>ExSelAir</u> |             | krtauno English [en] 🗸 🗸                              | My settings Log off User Man |
|---------------------|----------------------|-------------|-------------------------------------------------------|------------------------------|
| User                | Unit name            | Unit number | Uid                                                   |                              |
| 🥵 My settings 🕢     |                      |             | Search                                                |                              |
| Project             |                      |             |                                                       |                              |
| 🗋 New proje         | AOC name             |             | Unit Unit Size Status Status                          | Uid Modified                 |
| Project             |                      |             | number type tray                                      | d d                          |
| Project information |                      |             | 🗿 Acon Webbsidedialogruta                             | X                            |
| 🔚 Save as           | ACON-00142636        |             |                                                       | 5                            |
| 🗙 Delete project 🦷  | ACON-00142637        |             | Are you sure you want to delete this project?         | 6                            |
| Project reports     | ACON-00142633        |             | Project name: Jyrkin                                  | 2                            |
| 🔛 Export DXF        | ACON-00142634        |             | Project number: Tauno<br>Date of registration: 060404 | 3                            |
|                     |                      |             | Pid: 44                                               |                              |
|                     |                      |             | (3)                                                   |                              |
|                     |                      |             |                                                       |                              |
|                     |                      |             |                                                       | 1                            |
|                     |                      |             |                                                       |                              |
|                     |                      |             |                                                       | _                            |
|                     |                      |             | Delete                                                |                              |
|                     |                      |             |                                                       |                              |
|                     |                      |             |                                                       |                              |

### **3.5 Project reports**

- 1. Open a project
- 2. Click Project reports .

3. Select project report in the list. Choosen report can be exported to Excel.

Transport dimensions Heater/cooler data Fan data Filter data Heat exchanger data Motor data Price data (if available)

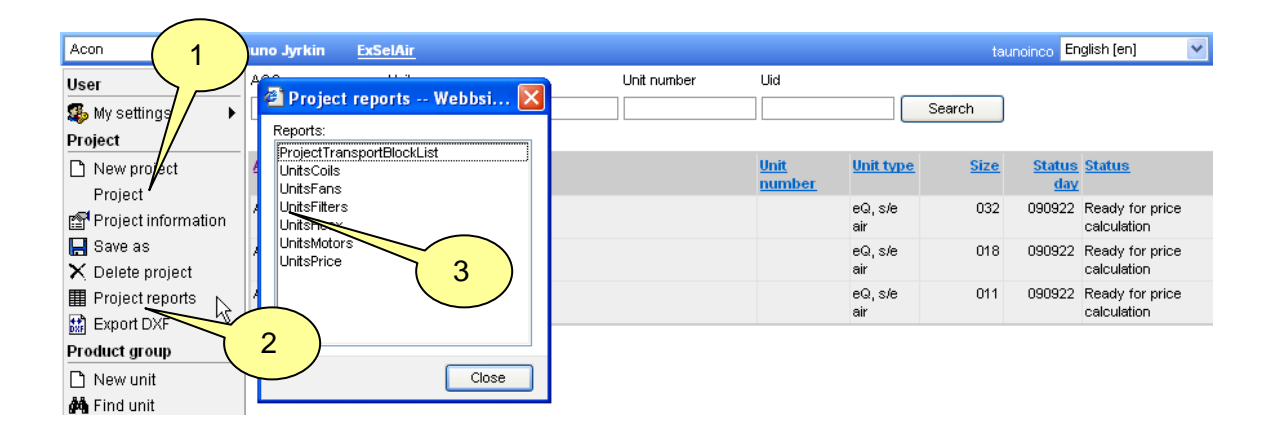

### **3.5 Export Dxf**

- 1. Open a project.
- 2. Click Export DXF in the menu
- 3. Select units to export
- 4. Key in Valid until date.
- 5. Click Export DXF

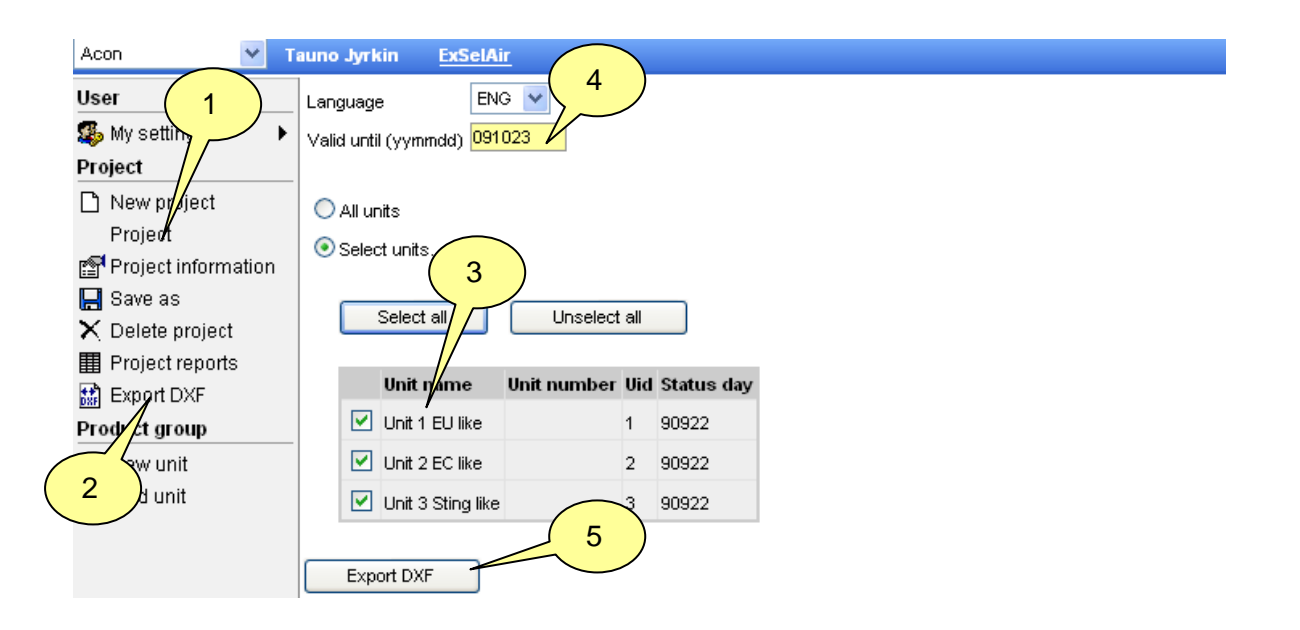

6. You can copy and mail the address to a consultant. The page will be available for the consultant until the valid date registered in 4.

- 7. Select unit
- 8. Select view
- 9. Select block when a unit consists of more than 1 block
- 10 Select Layers
- 11 Use *i-drop* if available in your CAD software
- 12 Download DWG file if you have CAD software from Autodesk.
- 13 Download DXF file creates a file which can be opened by all CAD software

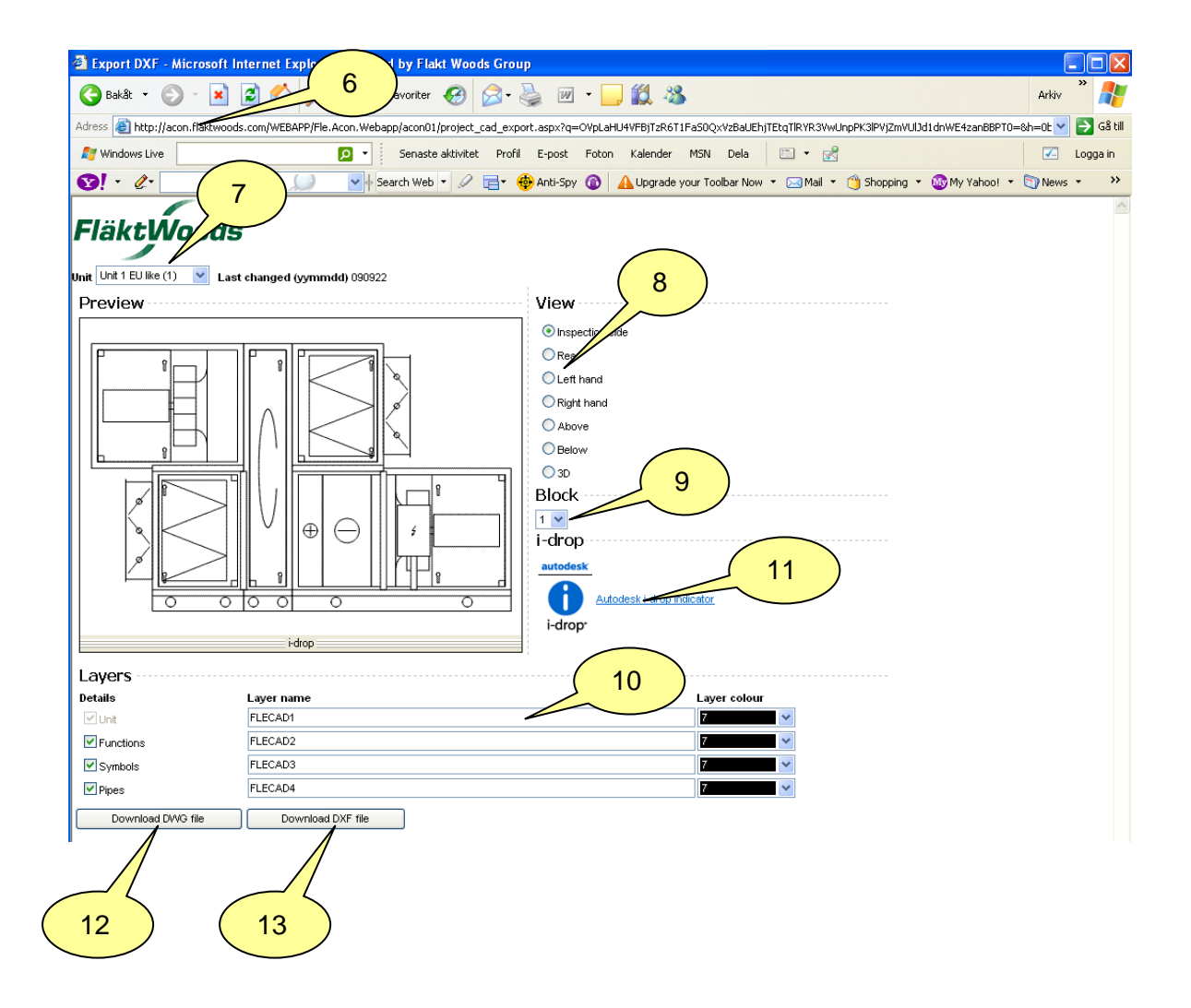

# 4. Product group

#### 4.1 New unit

#### 4.1.1 Create a new unit by specifying the unit

- 1. Click New unit.
- 2. Select and key in input data.
- 3. Click Next.

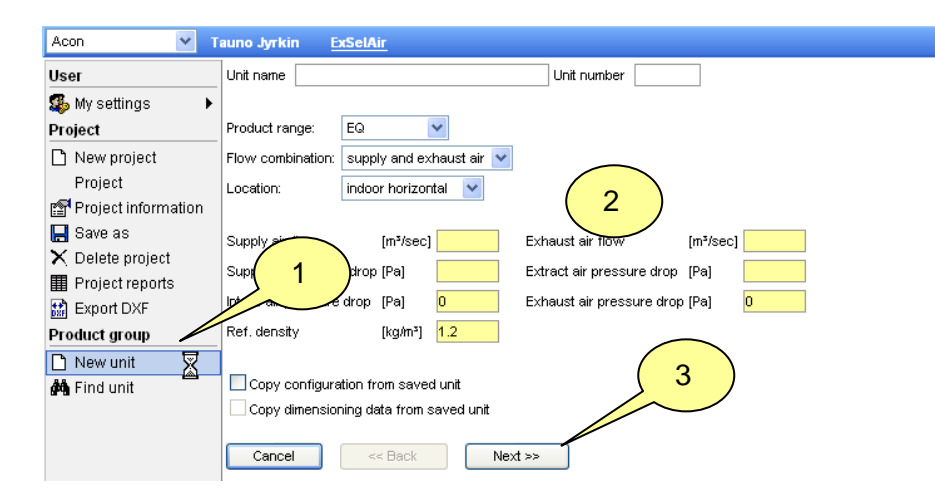

4. Select unit type in the list.

| Acon 💌 T                                           | auno Jyrkin | ExSelAir                                         |  |
|----------------------------------------------------|-------------|--------------------------------------------------|--|
| User  Solve My settings  Project  New project      | Unit type 🕐 | Select -                                         |  |
| Project Project information Save as Celete project | Cancel      | Select 4                                         |  |
| Project reports Export DXF Product group New unit  |             | eQ, single deck casing                           |  |
| 🍰 Find unit                                        |             | eQ, double deck casing                           |  |
|                                                    |             | eQ, double deck casing – duct mounted components |  |

#### 5. Select components.

#### 6. Click Next.

| Acon 💌 T                                                    | auno Jyrkin <u>ExSelAir</u>  |                                 |
|-------------------------------------------------------------|------------------------------|---------------------------------|
| User  Solution  My settings  Project  New project           | Unit type 🕐                  | eQ, single deck casing          |
| Project<br>Project information                              | Installation alternative:    | supply air in bottom 5 ▼        |
| <ul> <li>Delete project</li> <li>Project reports</li> </ul> | Heat recovery:               | C rotary heat exchanger         |
| Export DXF                                                  | Heater:                      | 🔞 water                         |
| Product group                                               | Cooler:                      | 🙆 water 💌                       |
| 🏟 Find unit                                                 | Controls:                    | 🗈 with built-in control cabinet |
|                                                             | Fan:                         | D Flaktwoods standard           |
|                                                             | Intake section, supply air:  | FWG FlaktWoods standard         |
|                                                             | Intake section, exhaust air: | FWG FlaktWoods standard         |
|                                                             | Cancel << B                  | ack Next >>                     |

7. Change the dimensioning data, if you wish.

8. Click Next.

9. Did you mark the box *Show dimensioning data* in *My settings,Dimensioning data* when you set the defaults for dimensioning data? If you did not mark it, Acon uses the settings automatically and goes directly to page Size.

| Acon 🔽 T                           | auno Jyrkin Se <u>lAir</u>         |                |                                                          |     |
|------------------------------------|------------------------------------|----------------|----------------------------------------------------------|-----|
| User                               | 9)                                 | Summer         | Winter                                                   |     |
| 🚳 My settings 🛛 🔎                  | Outdoor ten [*C]                   | 24             | -20                                                      |     |
| Project                            | Outdoor air humidity [% relative ] | 53.1           | 90                                                       |     |
| 🗋 New project                      | Supply air temperature [°C]        | 15 7           | 20                                                       |     |
| Project                            | Supply air humidity. [% relative ] | 50             | 40                                                       |     |
| Project information                | Exhaust temperature [°C]           | 25             | 22                                                       |     |
| E Save as                          | Exhaust humidity [% relative ]     | 55             | 20                                                       |     |
| Delete project     Project reports | Exhaust humany [76 relative]       | 33             | 20                                                       |     |
| Export DXF                         | Heating water temp in [°C]         | 60             | Heating water temp out [°C]                              | 30  |
| Product group                      | Antifreeze medium, air heater      | Without 🔽      | Antifreeze air heater [%]                                | 0   |
| 🗅 New unit                         | Control principle for water heater | flow control 🔽 | Primary pressure hot water [kPa]                         | 15  |
| 🏘 Find unit                        | Steam temperature ["C]             | 110            | Temperature margin between heat recovery/air heater [°C] | 0   |
|                                    | Chilled water temperature in [°C]  | 7              | Chilled water temperature out [°C ]                      | 12  |
|                                    | Antifreeze medium, air cooler      | Without 🖌      | Antifreeze air cooler [%]                                | 0   |
|                                    | Control principle for water cooler | flow control 💌 | Primary pressure chilled water [kPa]                     | 15  |
|                                    | Refrigerant                        | R 407c 💌       | Evaporation temperature [°C ]                            | 6   |
|                                    | Cooling recovery                   | no 🔽           | Max ure drop, Econet [kPa]                               | 40  |
|                                    | Water temperature, humidfier [°C ] | 10             | May on both coils, Ecoterm [kPa]                         | 120 |
|                                    | Cancel << Back                     | Next >>        |                                                          |     |

9. Choose size by clicking a bar in the chart.

#### 10. Click Finish.

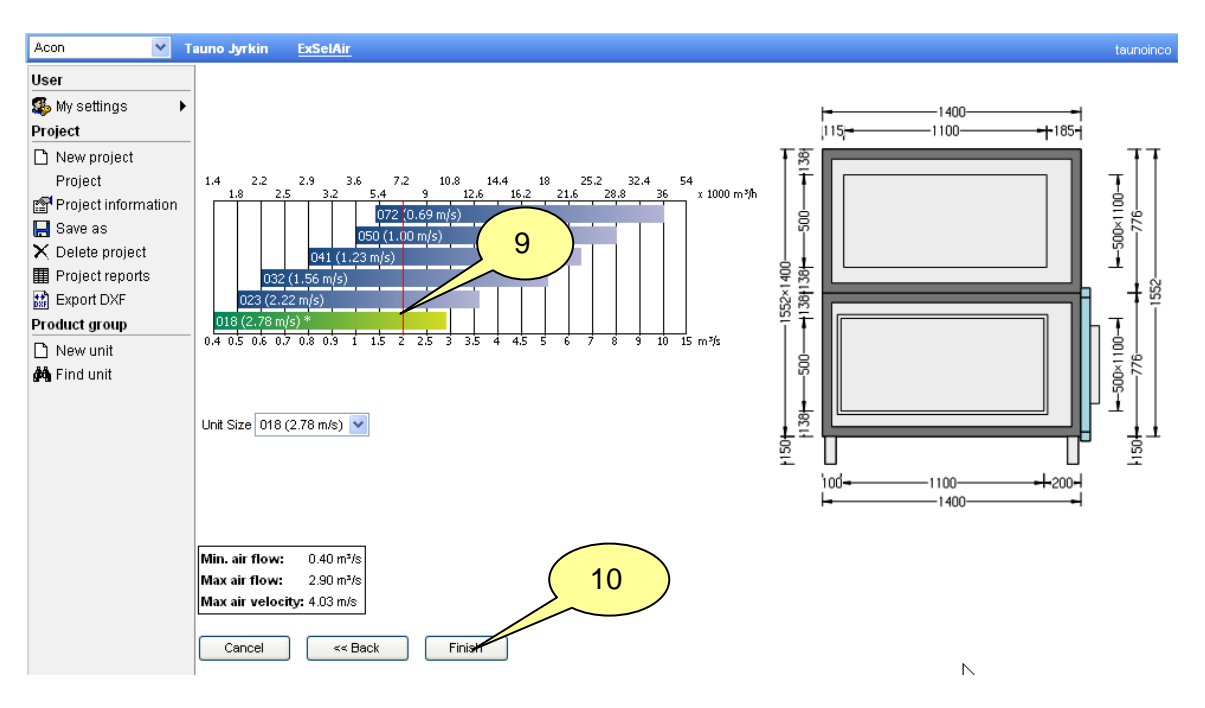

#### 11. A dimensioned unit is suggested by Acon

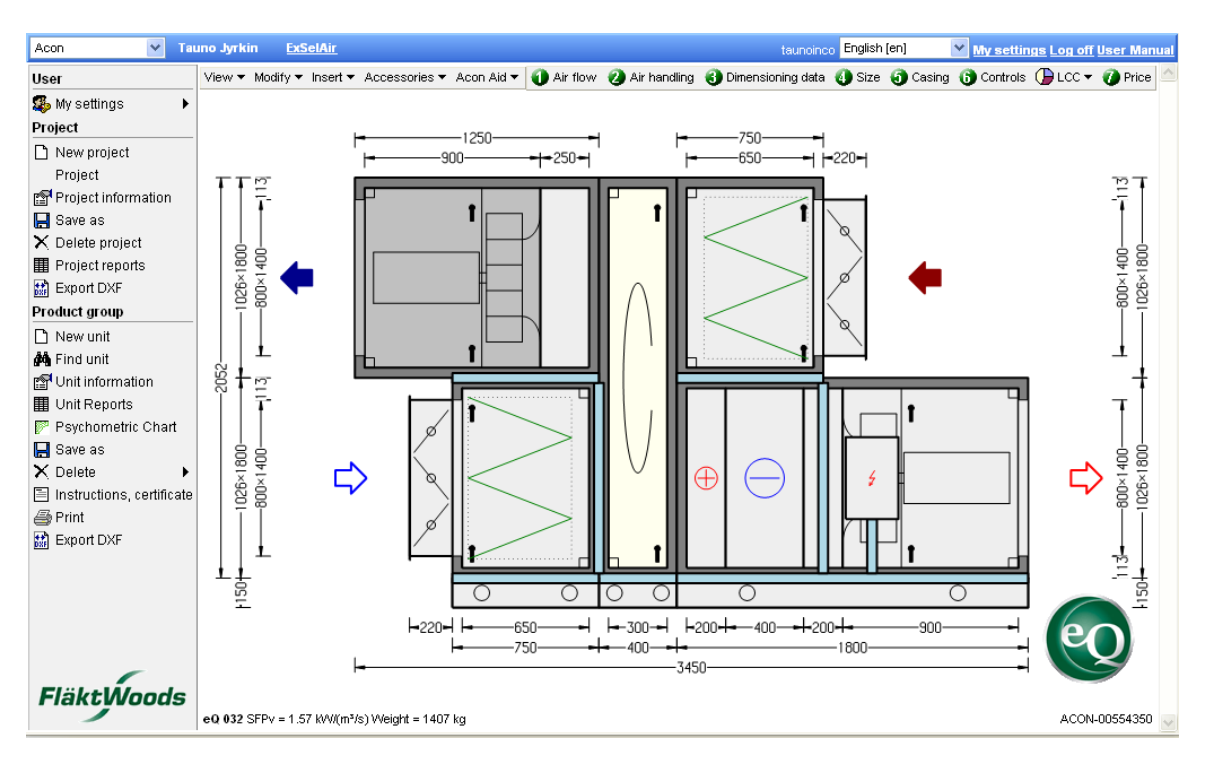

## **4.1.2** Create a new unit by copying the configuration from a stored unit.

- 1. Click *New unit*.
- 2. Select and key in input data.
- 3. Mark Copy configuration from saved unit.
- 4. Click Next.

| Acon 💌 T            | auno Jyrkin <u>ExSelAir</u>                                       |
|---------------------|-------------------------------------------------------------------|
| User                | Unit name Unit number                                             |
| 🥵 My settings 🔹 🕨   |                                                                   |
| Project             | Product range: EQ V                                               |
| 🗋 New project       | Flow combination: supply and exhaust air 👻                        |
| Project             | Location: Indoor horizontal V (2)                                 |
| Project information |                                                                   |
| 📙 Save as           | Supply air flow [m³/sec] 2 Exhaust air flow [m³/sec] 2            |
| X Delete project    | oly air pressure drop [Pa] 222 Extract air pressure drop [Pa] 222 |
| Project repo        |                                                                   |
| Export DXF          |                                                                   |
| Product group       |                                                                   |
| New unit            |                                                                   |
| And Unit °          | Conviding and the free could unit                                 |
|                     |                                                                   |
|                     | Cancel << Back Next >>                                            |

5. Search for the unit you wish to copy by naming the project name, number or ID.6. Click *Search.* 

|                     |              |                   | (              | 5)          |                    |          |
|---------------------|--------------|-------------------|----------------|-------------|--------------------|----------|
| Acon 💌 T            | auno Jyrkin  | ExSelAir          |                |             |                    | 6        |
| User                | Project name |                   | Project number | Pid         |                    | ~ 0      |
| 🥵 My settings 🔹 🕨   |              |                   |                | 191         | Search             |          |
| Project             | Project nam  | ne Project number | Pid Unit name  | Unit number | Uid Unit type Heat | гесочегу |
| 🗅 New project       | 1            |                   |                |             |                    |          |
| Project             |              |                   |                |             |                    |          |
| Project information | Cancel       | << Back           | Next >>        |             |                    |          |
| C Covo oc           |              |                   |                |             |                    |          |

#### 7. Select unit by clicking *Copy*.

| Acon 💌 T            | auno Jyrkin <u>ExSelAir</u> |                          | taunoinc                       |
|---------------------|-----------------------------|--------------------------|--------------------------------|
| User                | Project name Pr             | oject number Pid         |                                |
| 🥵 My settings 🔹 🕨   | Man                         |                          | Search                         |
| Project             | Project numbe               | Pid Unit name Unit numbe | er Uid Unit type Heat recovery |
| 🗅 New project       | Copy                        | 191 Unit 1 EU like       | 1 eQ, s/eair 🖸                 |
| Project             | Copy Acon Manual            | 191 Unit 1 EU like test  | 5 eQ, s/e air 🖸                |
| Project information | Copy Acon Manual            | 191 Unit 2 EC like       | 2 eQ.s/eair C                  |
| 📙 Save as           | Copy Acop Manual            | 191 Linit 3 Sting like   | 3 eQ s/e air C                 |
| X Delete project    | Copy Acon Manual            | 191 )Afthout controls    |                                |
| Project reports     | 1                           | 131 Without Controls     | 4 ea, s/e air 💌                |
|                     |                             |                          |                                |
| D New unit          | Cancel << Back              | Next >>                  |                                |
| 🐴 Find unit         |                             |                          |                                |

8. Change the dimensioning data, if you wish.

#### 9. Click *Next*.

10. Did you mark the box *Show dimensioning data* in *My settings,Dimensioning data* when you set the defaults for dimensioning data? If you did not mark it, Acon uses the settings automatically and goes directly to page Size.

| Acon 💌 T            | auno Jyrkin Sel <u>Air</u>         |                |                                                          |     |
|---------------------|------------------------------------|----------------|----------------------------------------------------------|-----|
| User                | 10                                 | Summer         | Winter                                                   |     |
| 🥵 My settings 🛛 🖡   | Outdoor ten [°C]                   | 24             | -20                                                      |     |
| Project             | Outdoor air humidity [% relative ] | 53.1           | 90                                                       |     |
| 🗅 New project       | Supply air temperature [°C]        | 15 8           | 20                                                       |     |
| Project             | Supply air humidity. [% relative ] | 50             | 40                                                       |     |
| Project information | Exhaust temperature [*C]           | 25             | 22                                                       |     |
| E Save as           | Exhaust humidity [% relative ]     | 55             | 20                                                       |     |
| Project reports     | Exhaust humany [so relative]       | 33             | 20                                                       |     |
| Export DXF          | Heating water temp in [°C]         | 60             | Heating water temp out [°C]                              | 30  |
| Product group       | Antifreeze medium, air heater      | Without 💙      | Antifreeze air heater [%]                                | 0   |
| 🗅 New unit          | Control principle for water heater | flow control 🔽 | Primary pressure hot water [kPa]                         | 15  |
| 🏟 Find unit         | Steam temperature ["C]             | 110            | Temperature margin between heat recovery/air heater [°C] | ] 0 |
|                     | Chilled water temperature in [°C]  | 7              | Chilled water temperature out ["C]                       | 12  |
|                     | Antifreeze medium, air cooler      | Without 💙      | Antifreeze air cooler [%]                                | 0   |
|                     | Control principle for water cooler | flow control 💌 | Primary pressure chilled water [kPa]                     | 15  |
|                     | Refrigerant                        | R 407c 💌       | Evaporation temperature [°C ]                            | 6   |
|                     | Cooling recovery                   | no 🗸           | Max ure drop, Econet [kPa]                               | 40  |
|                     | Water temperature, humidfier [°C ] | 10             | May Son both coils, Ecoterm [kPa]                        | 120 |
|                     | Cancel << Back                     | Next >>        |                                                          |     |

11. Choose size by clicking a bar in the chart.

#### 12. Click Finish.

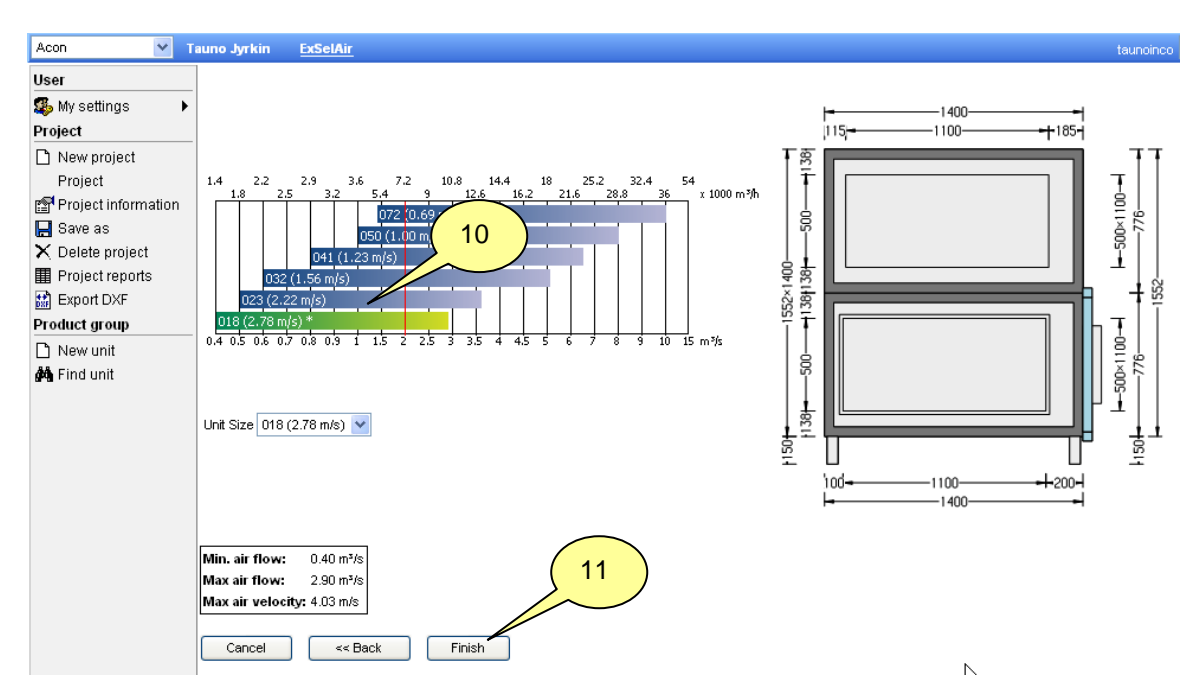

#### 13. A dimensioned unit is suggested by Acon

Fläkt Woods 2009.09

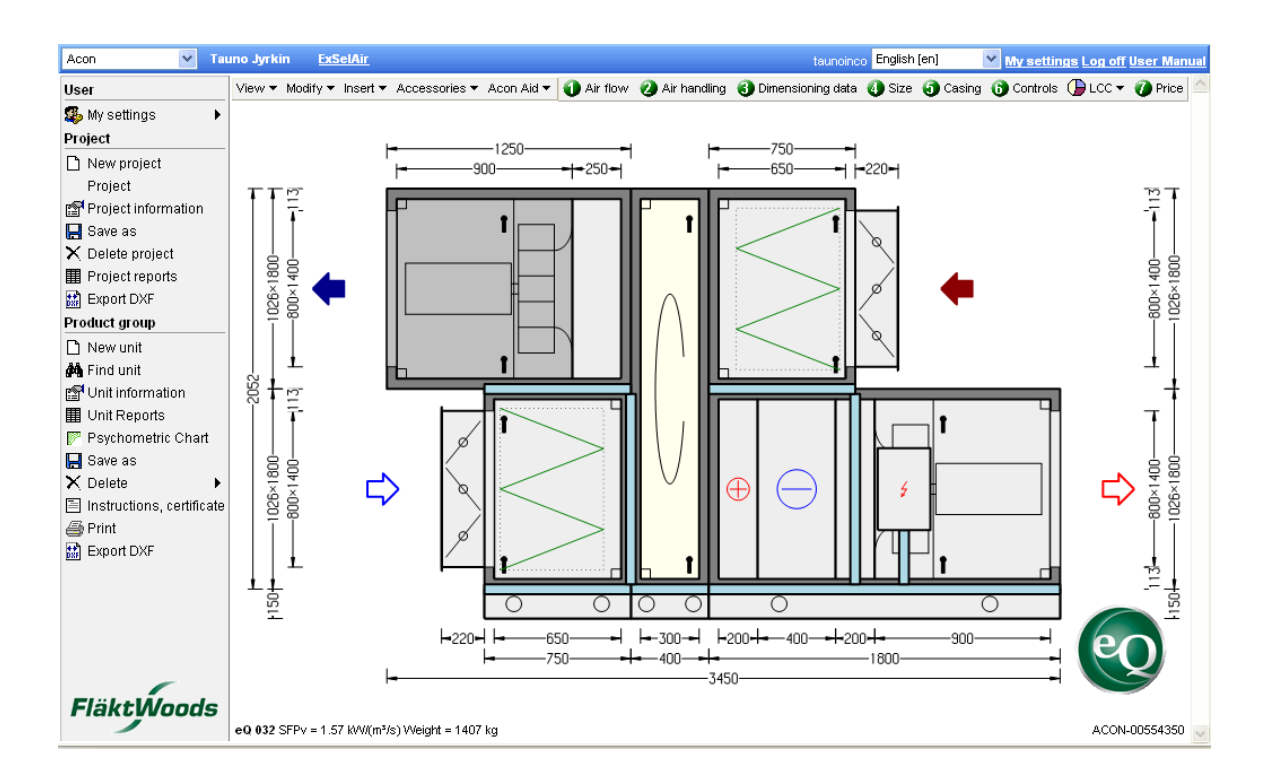

#### 4.1.3 Create a new unit by copying a stored unit

- 1. Open a project and click Find Unit.
- 2. Open the unit you wish to copy. Click a row.

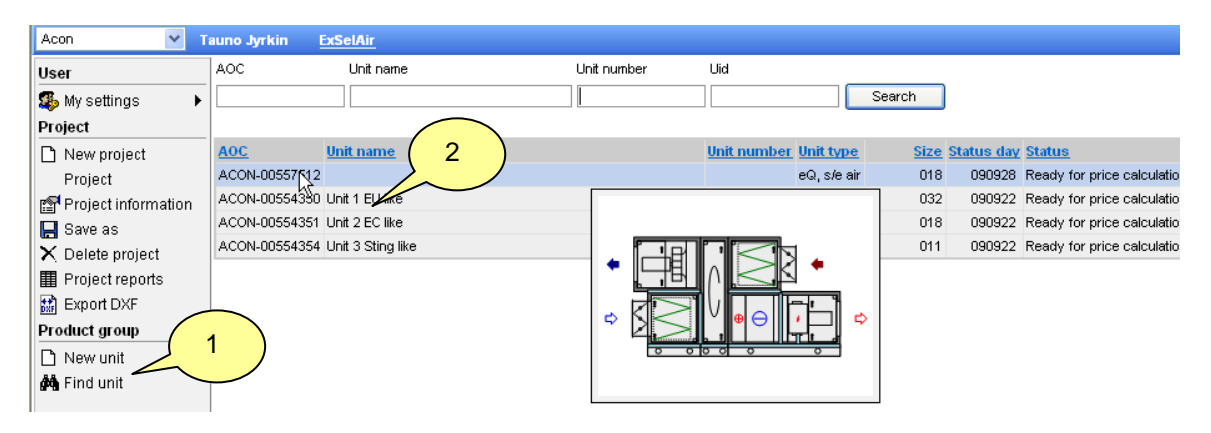

- 3. Click Save as in the menu.
- 4. Key in the new unit name and number.
- 5. Click *Ok*

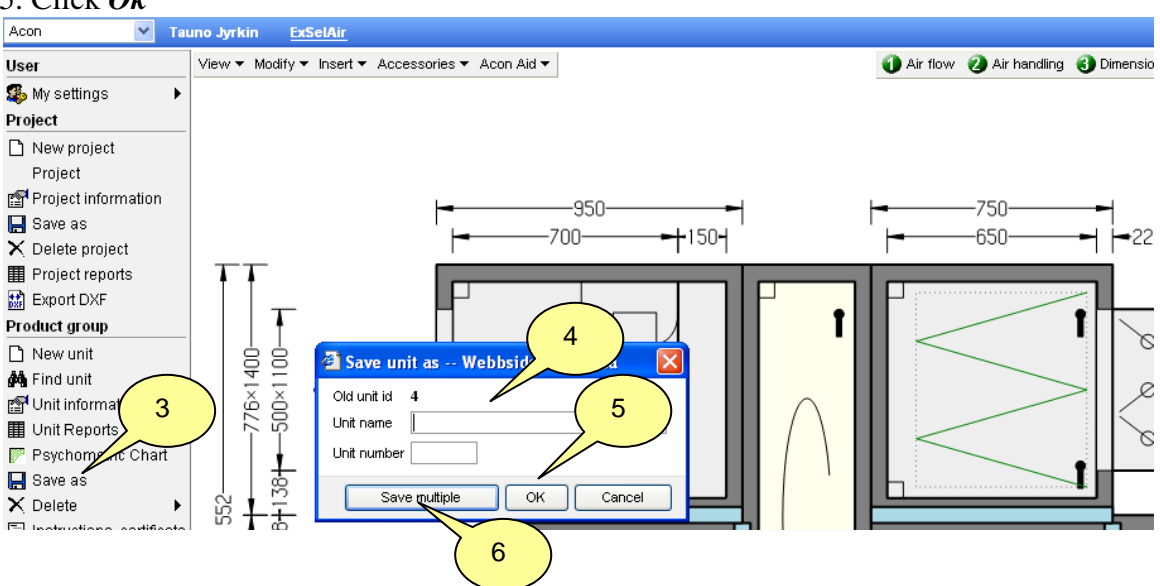

- 6. Choose **Save multiple** in order to save several units at the same time.
- 7. Key in data and click *Insert*
- 8. Click Create>>

| Acon 💌 Tau            | unc | Jyrkin E     | xSelAir        |                 |                             |          |          |                        |                         |          |          |                |                                       |
|-----------------------|-----|--------------|----------------|-----------------|-----------------------------|----------|----------|------------------------|-------------------------|----------|----------|----------------|---------------------------------------|
| User                  | V   | iew 🔻 Modify | ▼ Insert ▼     | Accessories     | <ul> <li>Acon Ai</li> </ul> | d 🕶      |          |                        |                         | 4        | Air flow | 🕗 Air handling | Oimensio                              |
| 🥵 My settings 🔹 🕨     |     |              |                |                 |                             |          |          |                        |                         |          |          |                |                                       |
| Project               |     |              |                |                 |                             |          |          |                        |                         |          |          |                |                                       |
| 🗅 New project         | Ŀ   |              |                |                 |                             |          |          |                        |                         |          |          |                |                                       |
| Project               | Ŀ   |              |                |                 |                             |          |          |                        |                         |          |          |                |                                       |
| 😭 Project information | Ŀ   |              |                |                 |                             |          |          |                        |                         |          |          |                |                                       |
| 📕 Save as             |     | 🕙 We         | bbsidedia      | logruta         |                             |          |          |                        |                         |          |          |                | <b>X</b>                              |
| 🗙 Delete project      | Ŀ   |              |                |                 | 1                           |          |          |                        | <b>-</b>                |          | Exhaust  | Cooling        | · · · · · · · · · · · · · · · · · · · |
| Project reports       | Ŀ   | 1            | Unit nam       | e               | Unit                        | Supply   | Exhaust  | Supply air<br>pressure | Extract air<br>pressure | Dressure | air      | velocity       |                                       |
| 🔛 Export DXF          | Ŀ   |              |                |                 | number                      | air flow | air flow | drop                   | drop                    | drop     | drop     | face)          |                                       |
| Product group         |     |              |                |                 | 1                           | 2        | 2        | 222                    | 222                     | 0        | 0        | 2              |                                       |
| 🗅 New unit            | Ŀ   |              |                |                 | 2                           | 3        | 3        | 333                    | 333                     | 0        | 0        | 2.2 Inse       | art                                   |
| 🚧 Find unit           | Ŀ   | Submit data  | a for units ye | ou want to crea | ate and sele                | ect add  |          |                        |                         |          |          |                |                                       |
| 🚰 Unit information    | Ŀ   |              |                |                 |                             |          |          |                        |                         |          |          |                |                                       |
| 🎹 Unit Reports        |     |              |                |                 |                             |          |          |                        |                         |          |          |                |                                       |
| F Psychometric Chart  |     |              |                |                 |                             |          |          |                        |                         |          |          | _              |                                       |
| 📙 Save as             |     |              |                |                 |                             |          |          |                        |                         |          | Create>> | Cancel         |                                       |
| X Delete              |     |              |                |                 | _                           |          |          |                        |                         |          |          |                |                                       |

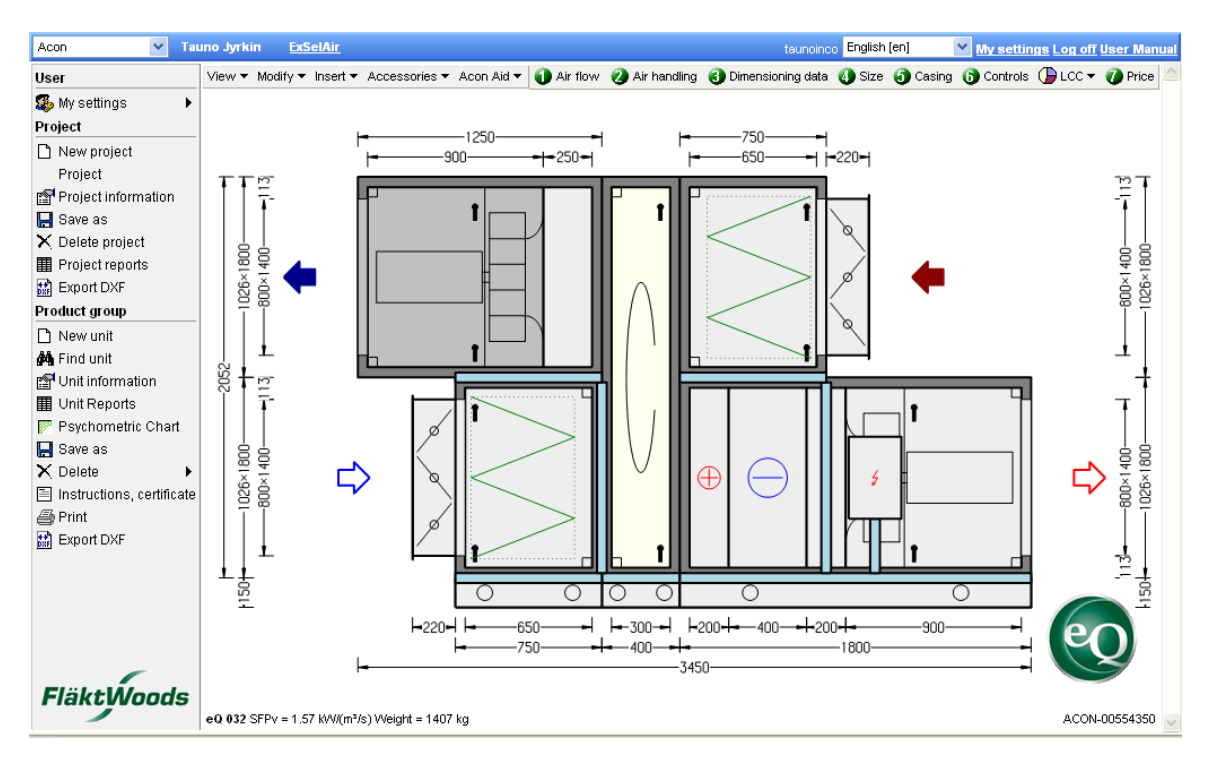

#### 9. A dimensioned unit is suggested by Acon

### 4.2 Find unit

- 1. Click Find unit.
- 2. Narrow your search further by keying in AOC (Acon Ordering Code) Unit name

Unit number and/or Unit ID.

- 3. Click Search.
- 4. You can sort the projects according to the headings by clicking them.
- 5. Open a unit by clicking a row.

| Acon                          | auno Jyrkin <u>r</u> | xseiair             |             |                       |                     |               |                                 | My settin  | er Mai         |
|-------------------------------|----------------------|---------------------|-------------|-----------------------|---------------------|---------------|---------------------------------|------------|----------------|
| Jser                          | AUC                  | Unit name           | emit number | Ulu                   |                     |               |                                 |            |                |
| settings 🕨 🕨                  |                      |                     |             |                       |                     | Search        |                                 |            |                |
| Project                       |                      |                     |             |                       |                     |               |                                 |            |                |
| New project                   | AOC                  | <u>Unit name</u>    |             | <u>Unit</u><br>number | <u>Unit</u><br>type | <u>Size</u> S | tatus Status<br>day             | <u>Uid</u> | Modified<br>by |
| Project information           | ACON-00554354        | Unit 3 Sting like   |             |                       | eQ, s/e<br>air      | 011 09        | 1012 Ready for p<br>calculation | irice 3    | Tauno Jyrkin   |
| 📕 Save as<br>🗙 Delete project | ACON-00554350        | Unit 1 EU like      | 4           |                       | eQ, s/e<br>air      | 032 09        | 0929 Price calcul               | ated 1     | Tauno Jyrkin   |
| Project reports               | ACON-00558494        | Unit 1 EU like test |             |                       | eQ, s/e<br>air      | 032 09        | 0929 Ready for p<br>calculation | rice 5     | Tauno Jyrkin   |
| Product group                 | ACON-00558130        | Without controls    |             |                       | eQ, s/e<br>air      | 041 09        | 0928 Ready for p<br>calculation | vrice 4    | Tauno Jyrkin   |
| 🗅 New unit                    | ACON-00554351        | Unit 2 EC like      |             |                       | eQ, s/e<br>air      | 018 09        | 0922 Ready for p<br>calculation | rice 2     | Tauno Jyrkin   |
|                               |                      |                     |             |                       |                     |               |                                 |            |                |
|                               |                      |                     |             |                       |                     |               |                                 |            |                |

## 4.3 Unit information

- 1. Click Unit information, contains sound and input data
- 2. You can Change Unit name and Unit number. Return to unit picture by click OK

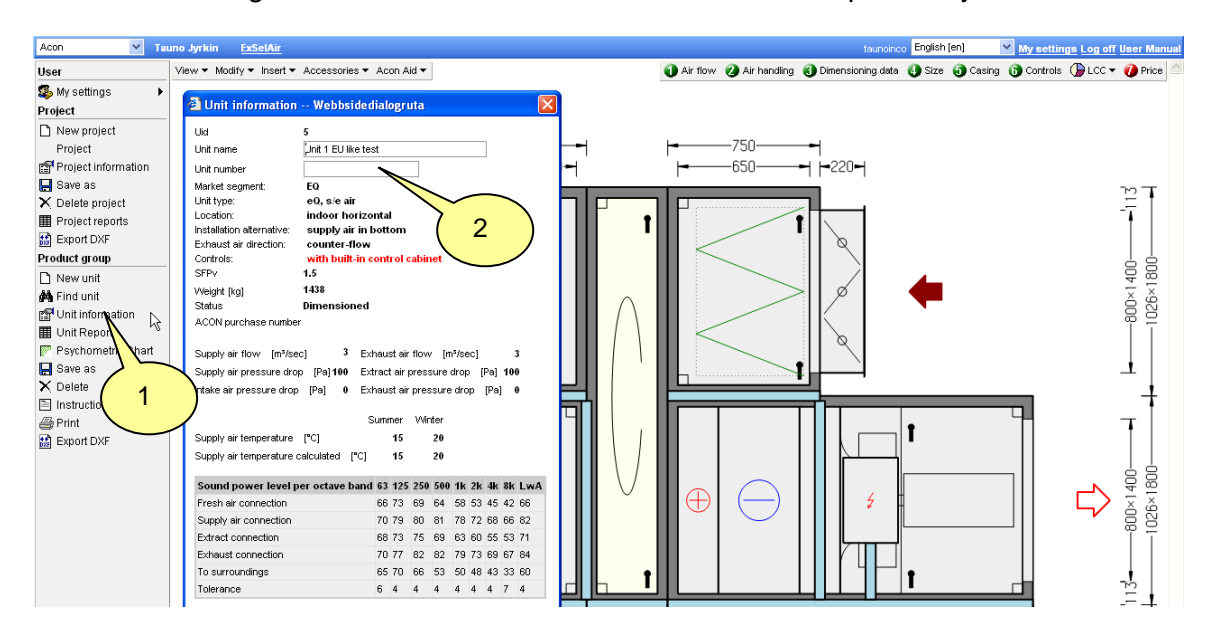

## 4.4 Unit reports

- 1. Click Unit reports
- 2. Two reports are available. Can be exported to Excel.
  - Unit performance date
  - Product codes and price (if available)

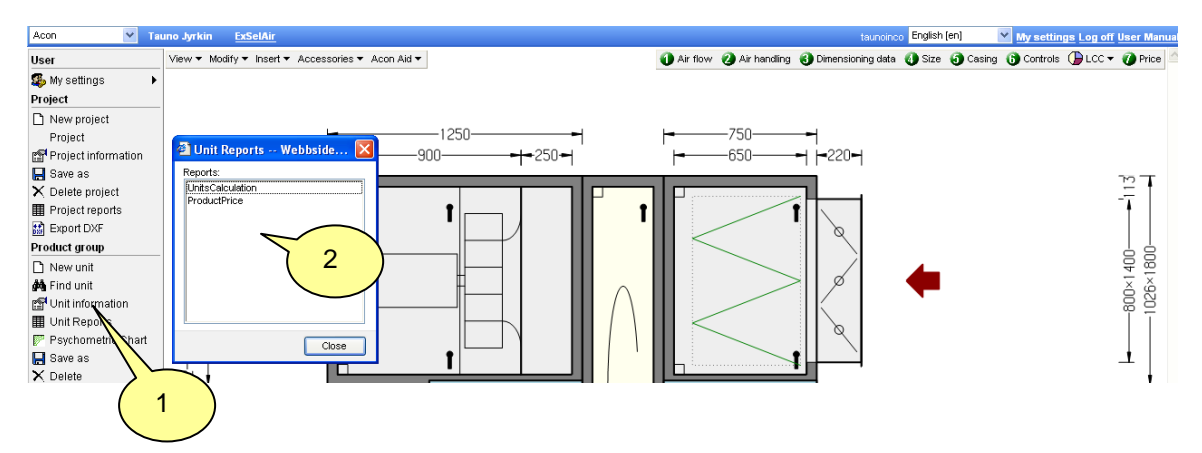

# 4.5. Psycometric chart

# 1. Click Psychometric chart

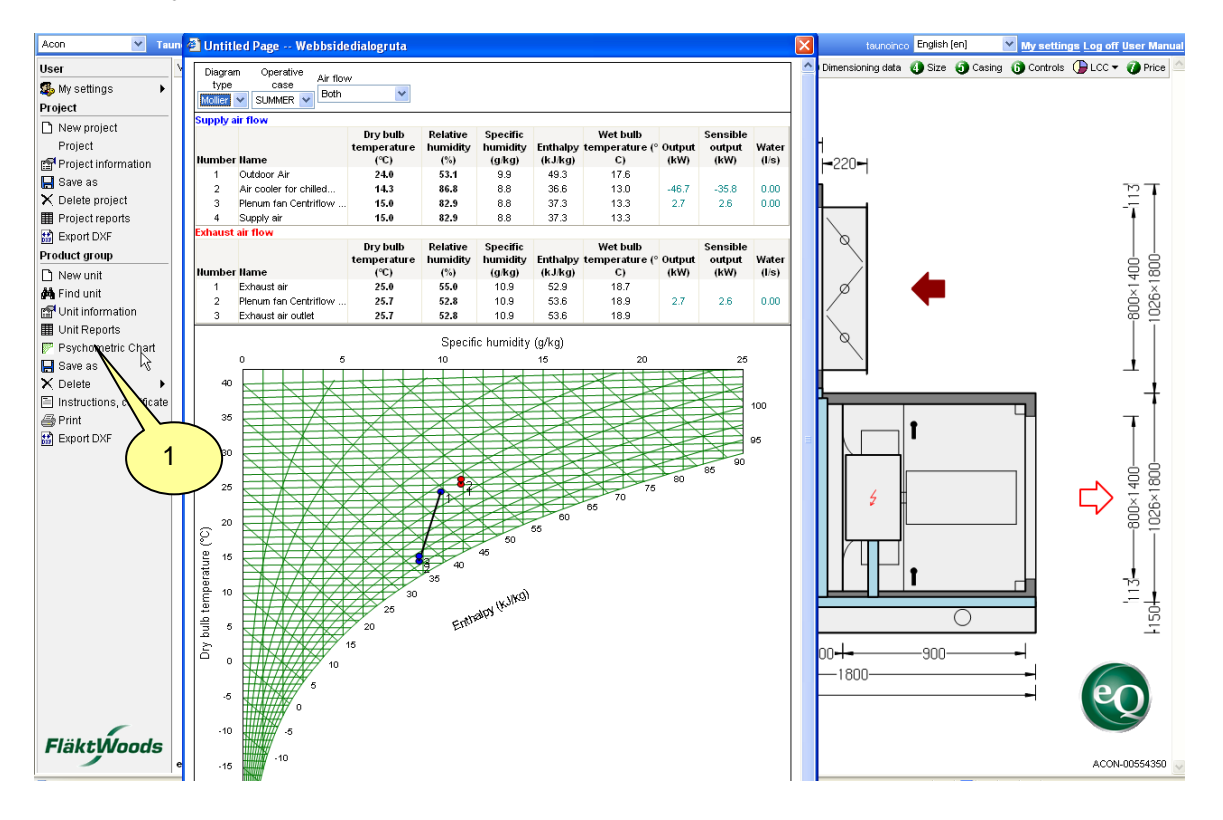

### 4.6. Save as

- 1. Click Save as in the menu if you want to create a copy of the unit.
- 2. Key in the new unit name and number.
- 3. Click **Ok**

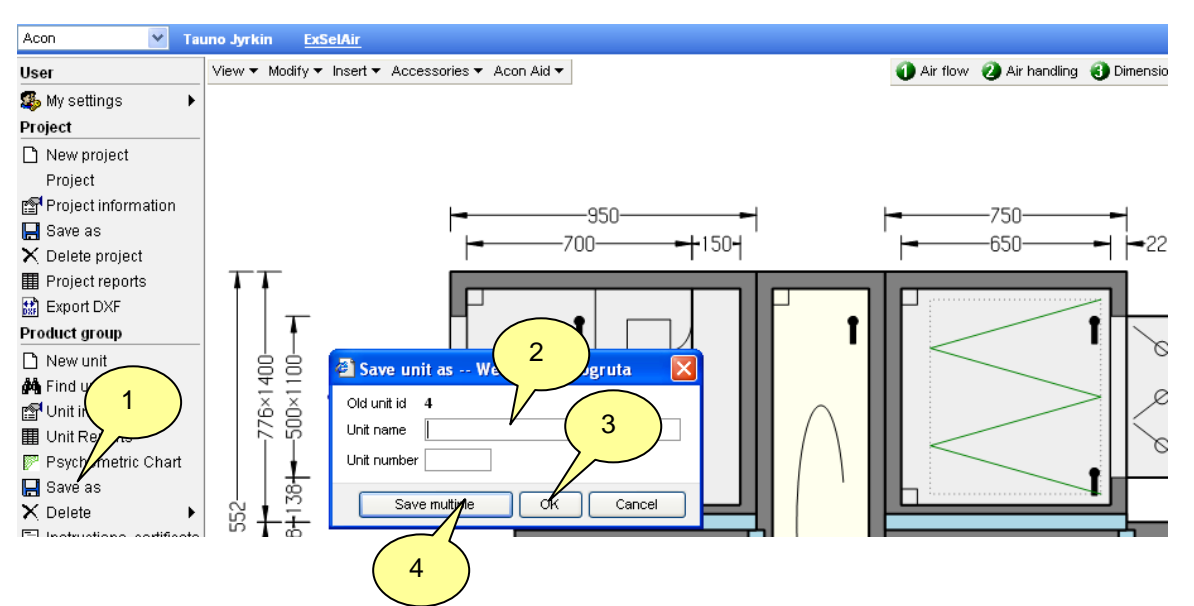

- 4. Choose **Save multiple** in order to save several units at the same time.
- 5. Key in data and click Insert
- 6. Click Create>>

| Acon 💌 Tau           | uno Jy | /rkin     | ExSelAir        |                 |                             |          |          |                        |                         |       |            |                    |               |
|----------------------|--------|-----------|-----------------|-----------------|-----------------------------|----------|----------|------------------------|-------------------------|-------|------------|--------------------|---------------|
| User                 | View   | / 🔻 Modif | / 🕶 Insert 🕶    | Accessories •   | <ul> <li>Acon Ai</li> </ul> | d 🕶      |          |                        |                         |       | 🕧 Air flow | 🕗 Air handlin      | g 🚯 Dimensior |
| 🥵 My settings 🔹 🕨    |        |           |                 |                 |                             |          |          |                        |                         | -     |            |                    |               |
| Project              |        |           |                 |                 |                             |          |          |                        |                         |       |            |                    |               |
| 🗅 New project        |        |           |                 |                 |                             |          |          |                        |                         |       |            |                    |               |
| Project              |        |           |                 |                 |                             |          |          |                        |                         |       |            |                    |               |
| Project information  |        | _         |                 |                 |                             |          |          |                        |                         |       |            |                    |               |
| 📙 Save as            |        | 🛍 W       | ebbsidedia      | logruta         |                             |          |          |                        |                         |       |            |                    |               |
| 🗙 Delete project     |        |           |                 |                 |                             |          |          |                        | L                       | /     |            | Cooling            | ZZI           |
| Project reports      | 1      |           | Unit nan        | ne              | Unit                        | Supply   | Exhaust  | Supply air<br>pressure | Extract air<br>pressure | Intak | 5          | velocity           |               |
| 🔛 Export DXF         |        |           |                 |                 | number                      | air flow | air flow | drop                   | drop                    | drop  |            | e (normal<br>face) |               |
| Product group        |        |           |                 |                 | 1                           | 2        | 2        | 222                    | 222                     | 0     | 0          | 2 D                | elete         |
| 🗅 New unit           |        |           |                 |                 | 2                           | 3        | 3        | 333                    | 333                     | 0     | 0          | 2.2 In             | sert          |
| 🚧 Find unit          |        | Submit da | ita for units y | ou want to crea | te and sele                 | ect add  |          |                        |                         |       |            |                    |               |
| 😭 Unit information   |        |           | ,               |                 |                             |          |          |                        | $\frown$                |       |            |                    |               |
| 🏢 Unit Reports       |        |           |                 |                 |                             |          |          |                        |                         |       |            |                    |               |
| 🕅 Psychometric Chart |        |           |                 |                 |                             |          |          |                        | 0 1                     |       |            |                    |               |
| 📙 Save as            |        |           |                 |                 |                             |          |          |                        |                         |       | Create>>   | Cance              |               |
| 🗙 Delete 🔹 🕨         |        | _         |                 |                 | _                           |          |          |                        |                         |       |            |                    |               |

### 4.7. Delete

- 1. Click *Delete, Unit* if you want to delete the unit in the page.
- 2. Click Delete several units and mark units in the project you want to delete..

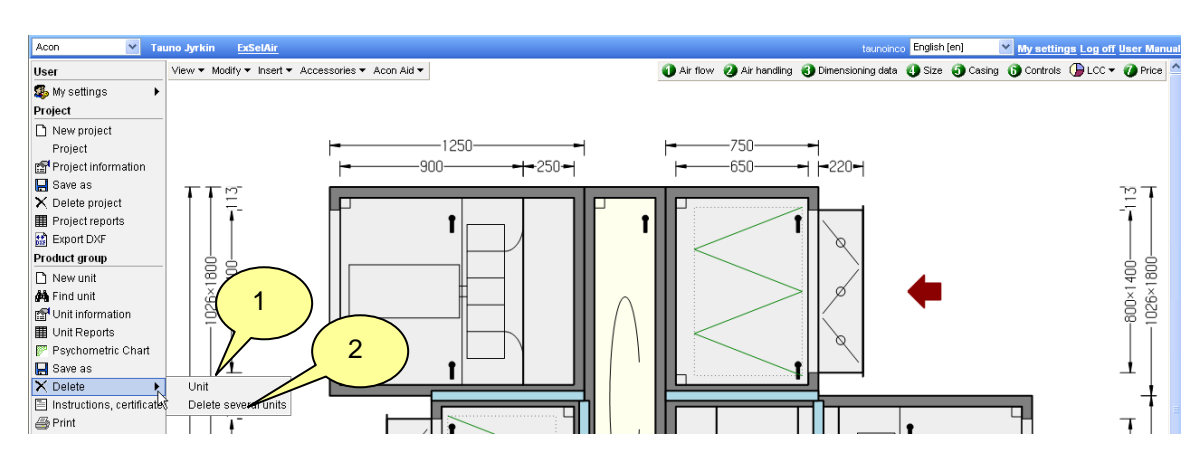

## 4.8 Instructions, certificate

- 1. Click Instructions, certificate
- 2. Select Document type
- 3. Select Language
- 4. Click Get files
- 5. Mark documents to print out
- 6. Click Generate document

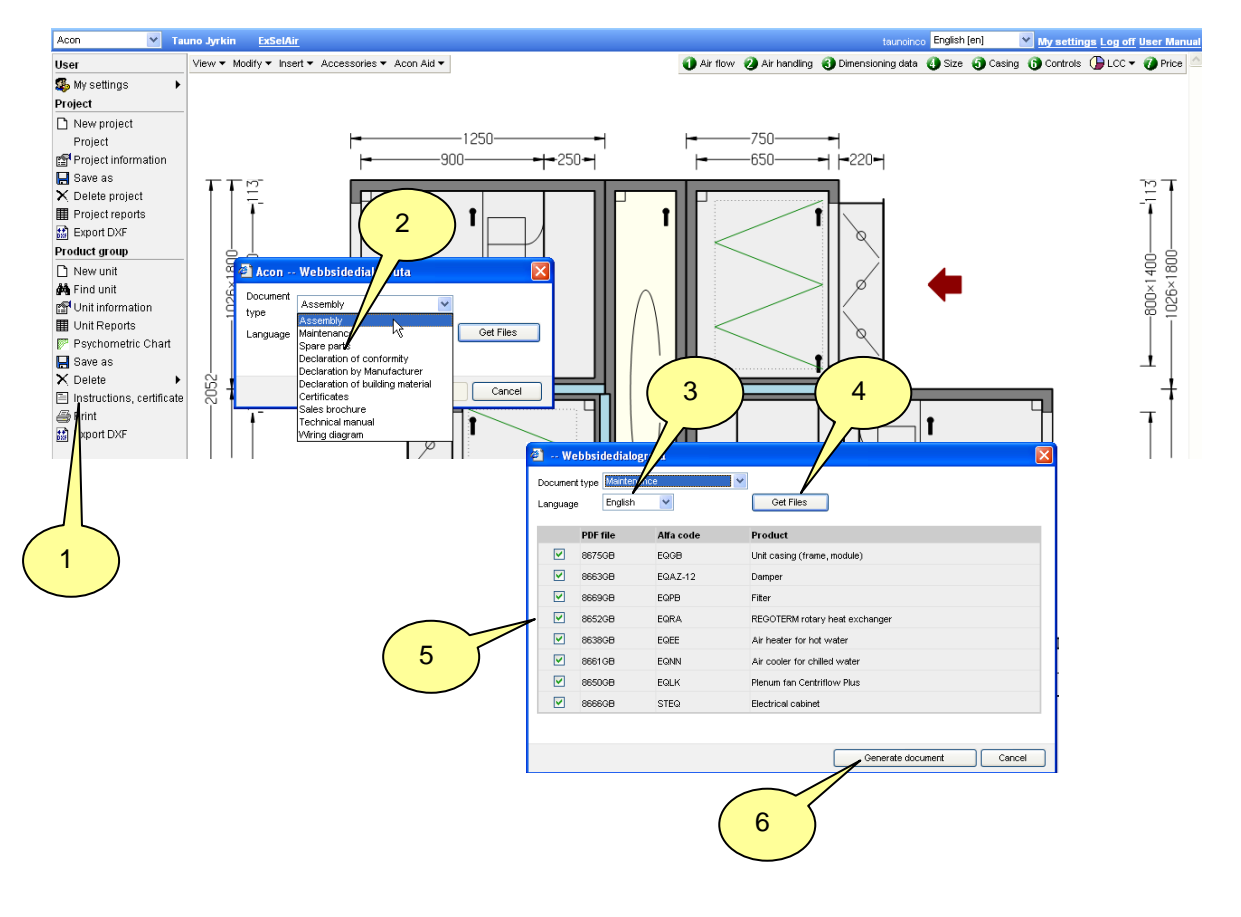

#### 4.9 Print

- 1. Click Print
- 2. Select documents to print out.
- 3. Select Language.
- 4. Select Paper size.
- 5. Select File format.
- 6. Click Ok
- 7. Mark Save as new default in order to save your selections.

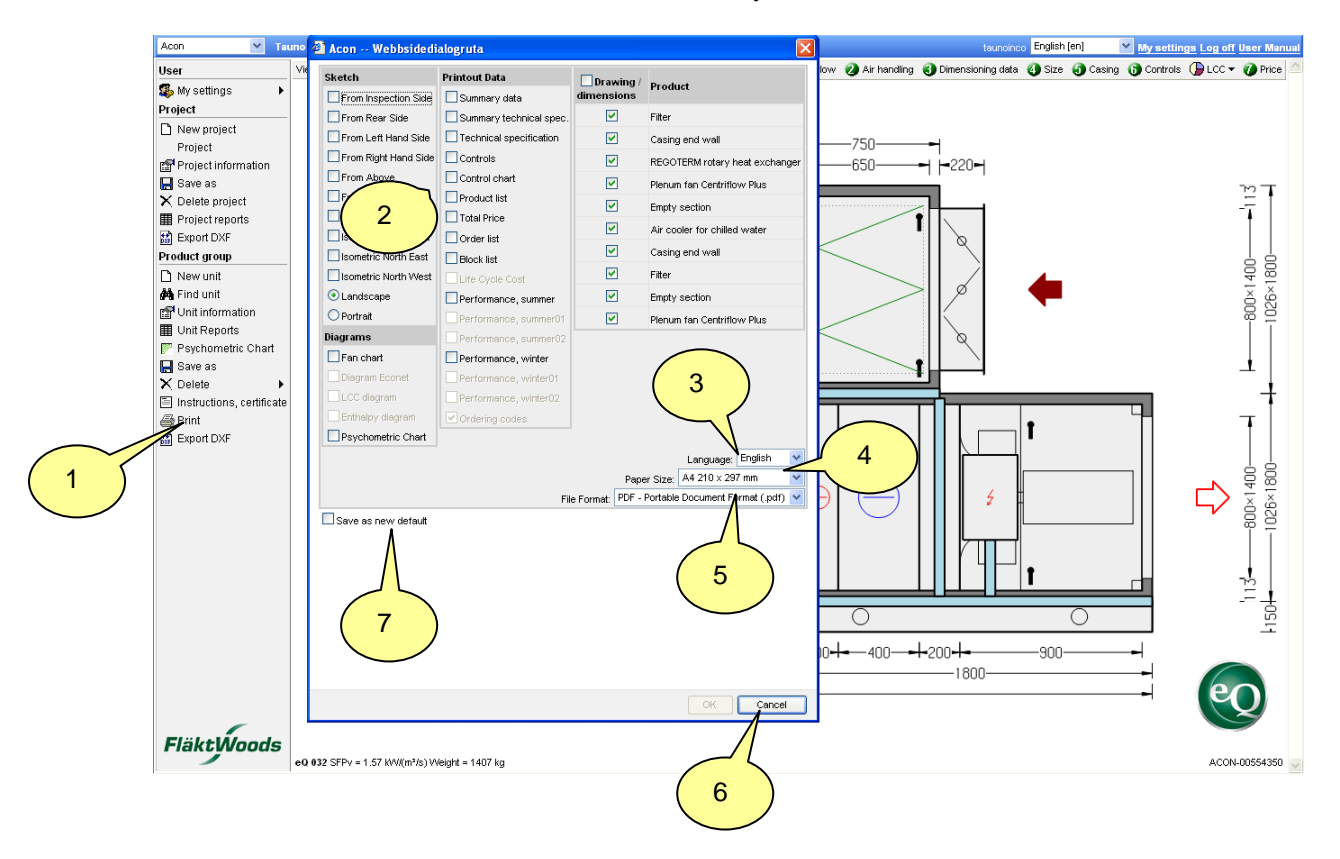

#### 4.10 Export Dxf

- 1. Click Export Dxf
- 2. Select view
- 3. Select block when a unit consists of more than 1 block
- 4. Select Layers
- 5. Use *i-drop* if available in your CAD software
- 6. Download DWG file if you have CAD software from Autodesk.
- 7. Download DXF file creates a file which can be opened by all CAD software

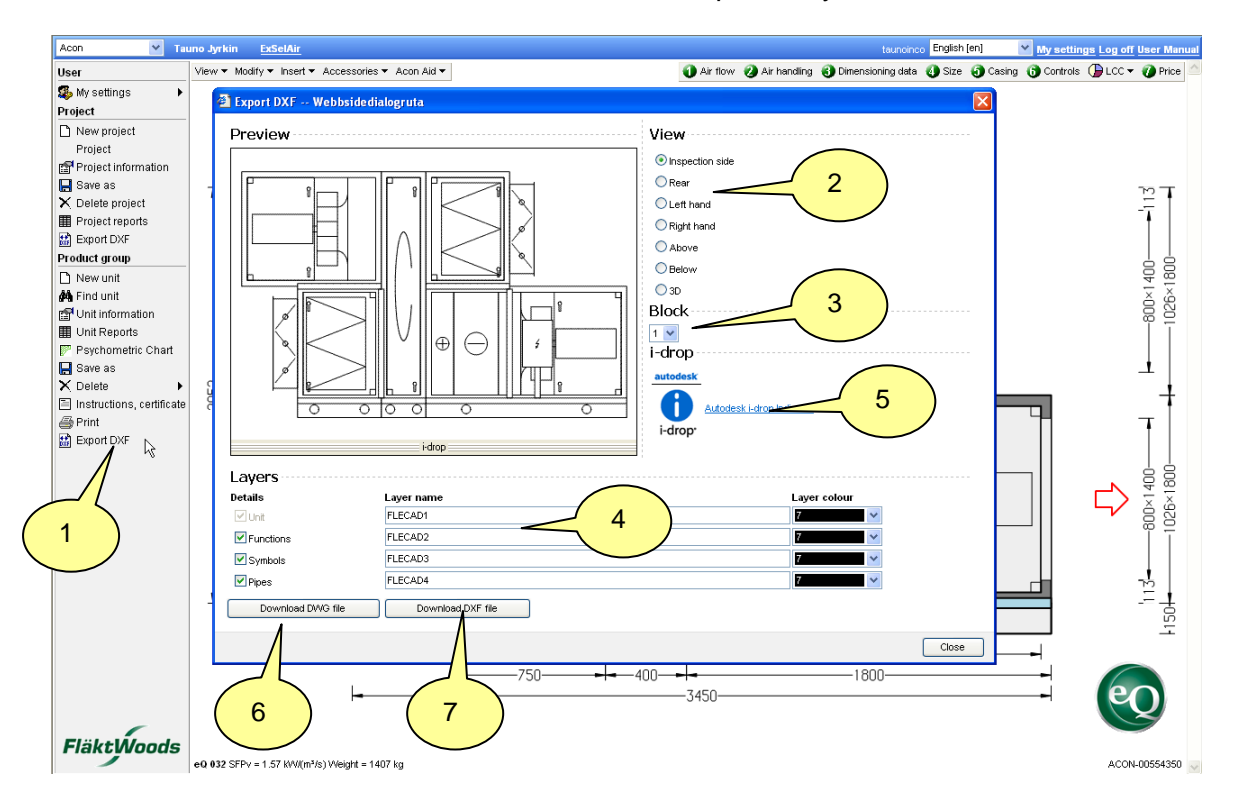

# 5. Modify suggested configuration, right top menu bar

## 5.1 Change air flow

- 1. Click 1 Air flow.
- 2. Key in your changes
- 3. Click **Ok** if you want to calculate with new data.

#### 4. Mark Change size

5. And click Next if you want change size and calculate.

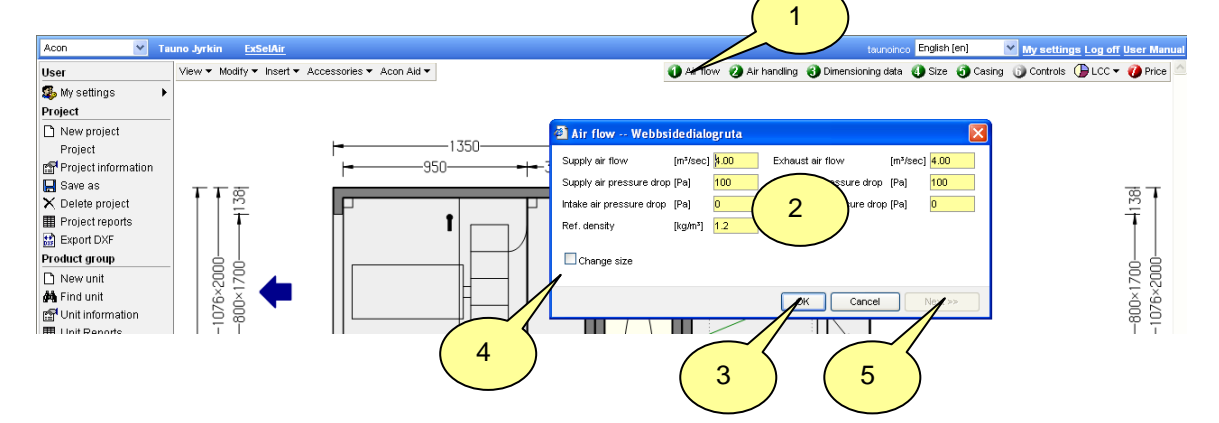

## **5.2** Air handling

1. Information of the unit configuration

|                     |                            |                               | 1                         |                            |                        |                          |
|---------------------|----------------------------|-------------------------------|---------------------------|----------------------------|------------------------|--------------------------|
| Acon 💌 Tau          | uno Jyrkin <u>ExSelAir</u> |                               |                           | taunoineo Engli            | sh [en] 🛛 🚩 My setti   | ings Log off User Manual |
| User                | View ▼ Modify ▼ Inse       | rt ▼ Accessories ▼ Acon Aid ▼ | 1 Air flow 2 Air handling | 🚯 Dimensioning data  🜒 Si: | ze 🗿 Casing 🚯 Control: | s 🕒 LCC 🔻 🕖 Price 🙆      |
| 🥵 My settings 🔹 🕨   |                            |                               |                           |                            |                        |                          |
| Project             |                            | 🕘 Air han                     | dling Webbsidedialogr     | 🔀 ,50                      |                        |                          |
| 🗋 New project       |                            | Market segn                   | nent: EQ                  | 50                         |                        |                          |
| Project             | TTM                        | Unit type:                    | eQ, s/e air               |                            |                        | mτ                       |
| Project information | <del>-</del> -             | Location:                     | indoor horizontal         |                            |                        | -7                       |
| 📙 Save as           |                            | Heat recove                   | ry: rotary heat exchanger |                            |                        |                          |
| 🗙 Delete project    |                            | Controls:                     | with built-in control cab | inet                       |                        |                          |
| Project reports     | <u>8</u> 9 4               |                               | OK Cancel                 |                            | <b>_</b>               | 190                      |
| 🔛 Export DXF        | ê 🏹 🥆                      |                               |                           |                            |                        | ð ĝ                      |
| Product group       | 1 7 7                      |                               |                           |                            |                        | 8 <del>-</del>           |

1

### **5.3** Change dimensioning data

- 1. Click 3 Dimensioning data.
- 2. Key in your changes.
- 3. Click **Ok** if you want to calculate with new data.

#### 4. Mark Change size

5. And click *Next* if you want change size and then calculate.

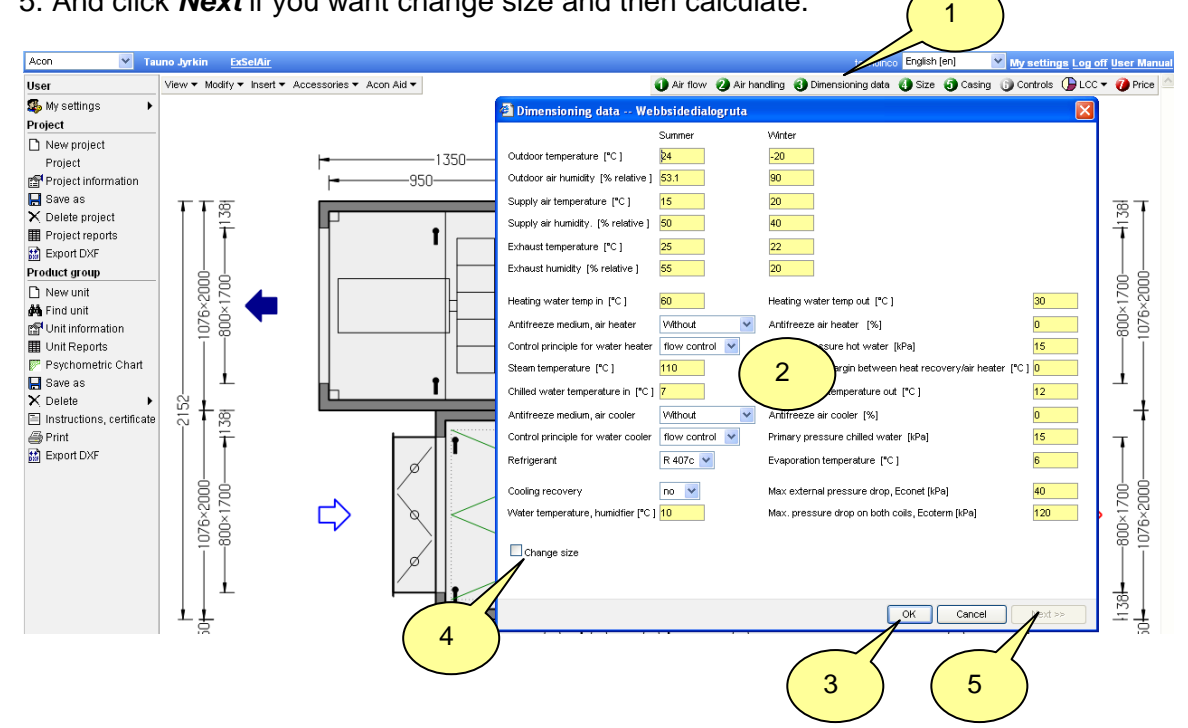

### 5.4 Change unit size

- 1. Click 4 Size.
- 2. Choose size by clicking a bar in the chart..
- 3. Mark Dimensioning calculation if you want the unit redimensioned.
- 4. Click OK.

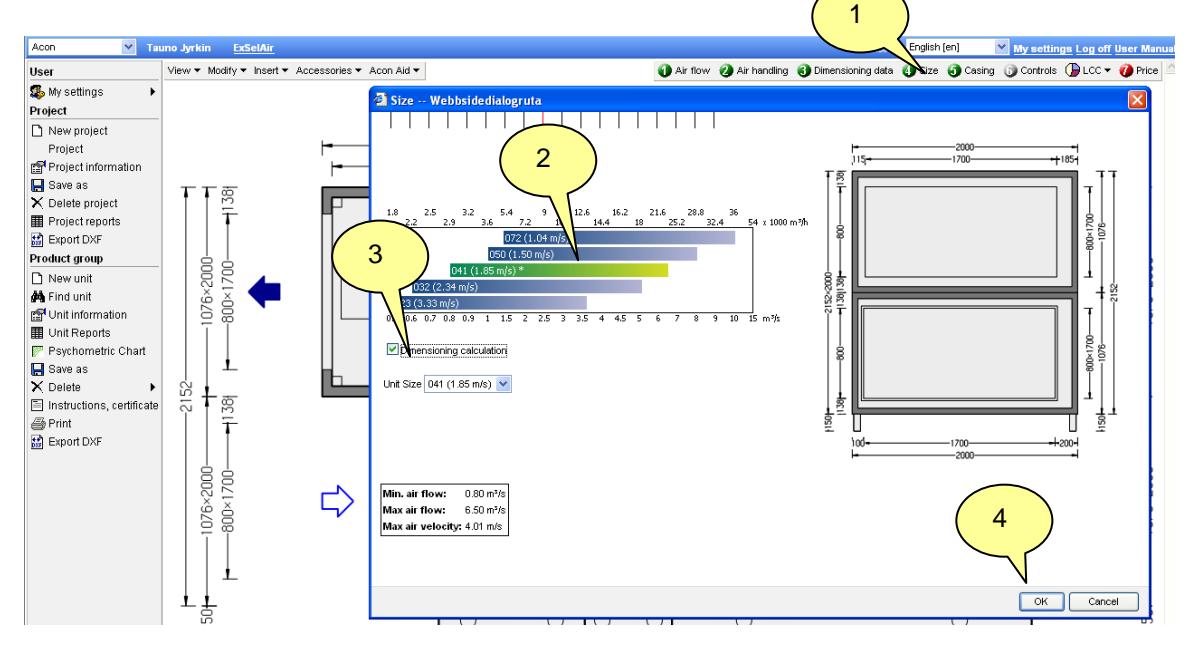

### **5.5** Change the casing

- 1. Click 5 Casing.
- 2. Choose panel material and insulation.
- 3. Mark if you want set max block length
- 4. Mark if you want convert to modular casing
- 5. Mark if you want convert to compact casing
- 6. Mark if you want automatic module division
- 7. Click Ok.

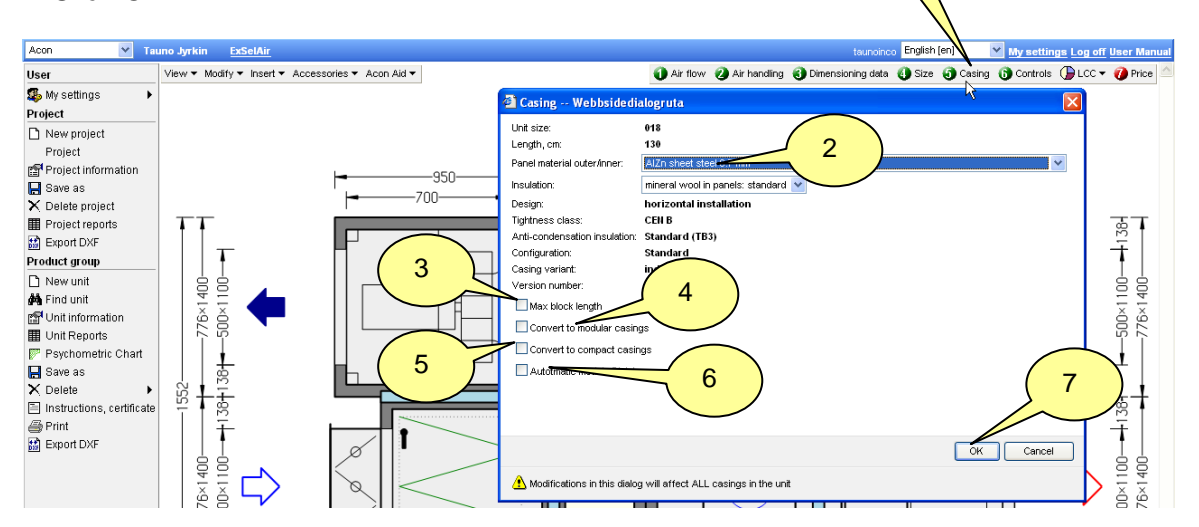

1

1

### **5.6 Change controls (factory default)**

- 1. Click 6 Controls.
- 2. Click Next.
- 3. Go throw the steps and make the changes.
- 4. Click **Ok**.

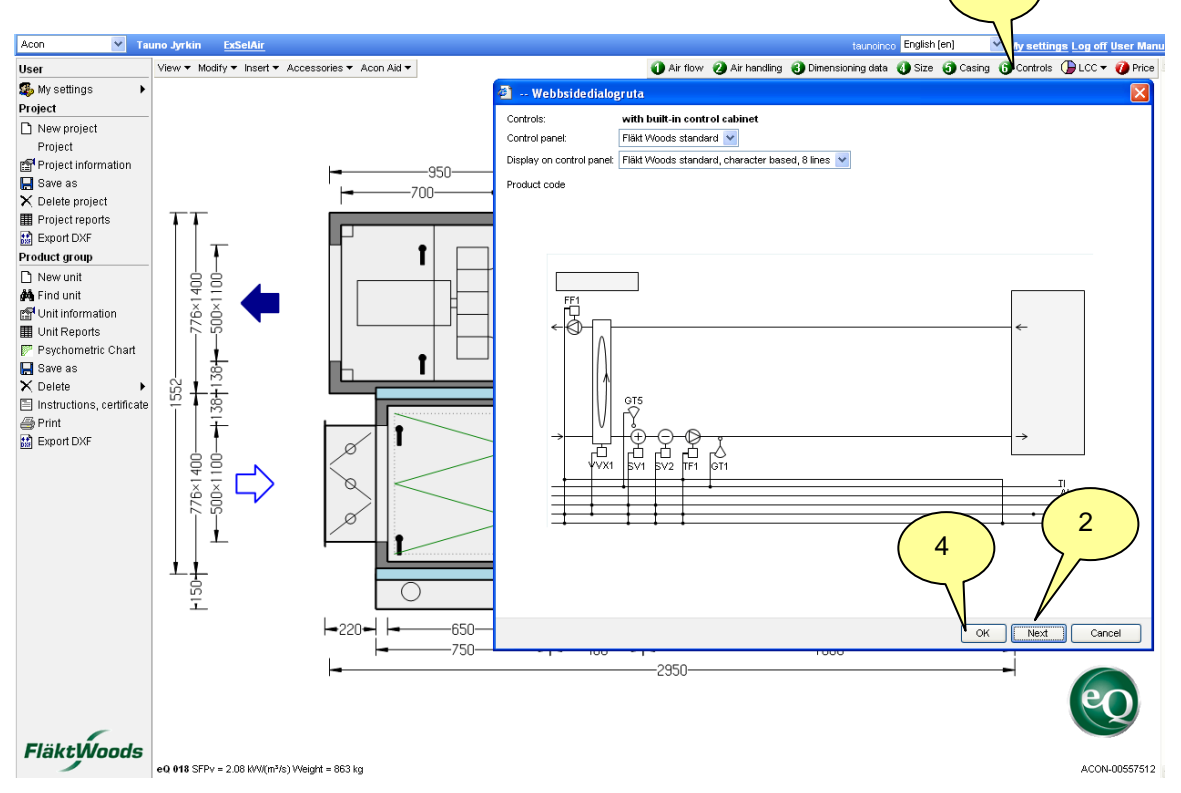

## 5.7 Product codes, workshop lead time and price

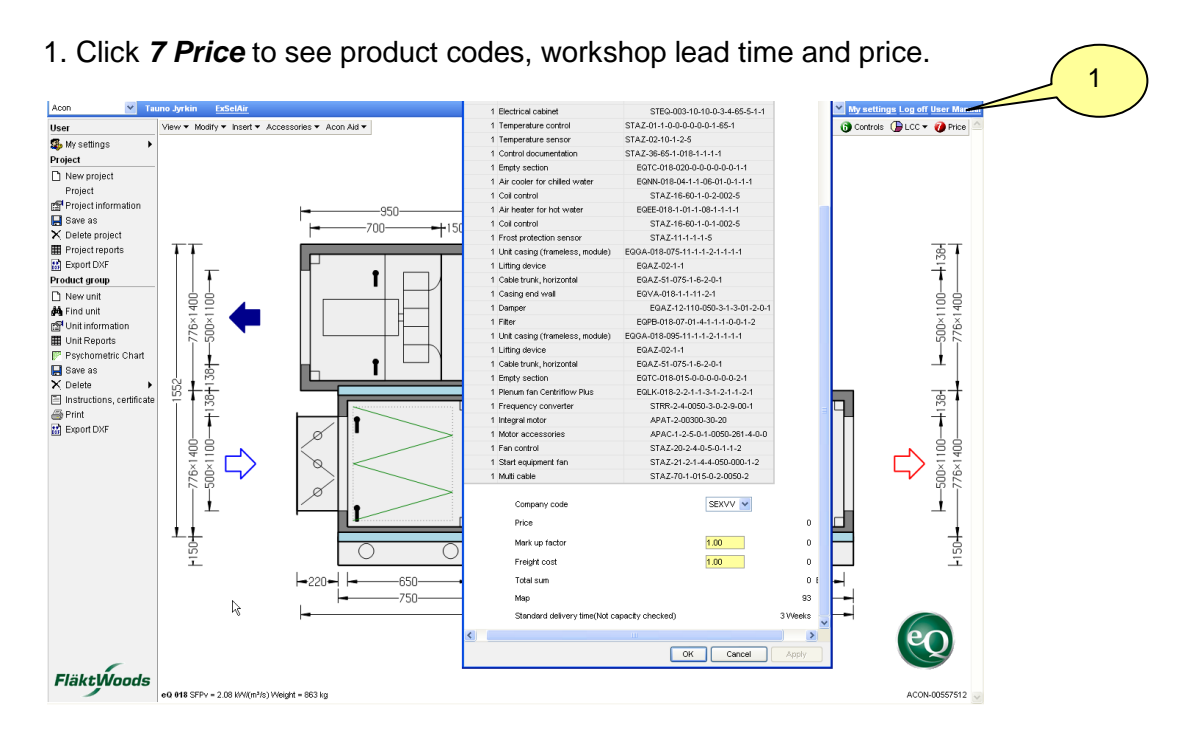

1

## 5.8 Calculate Life Cycle Cost

- 1. Click *LCC*.
- 2. Select calculation model Flakt Woods model or Simplified Swedish model.
- 3. Key in and select input data.
- 4. Click *Calculate*
- 5. Result is shown.
- 6. Click << *Input value* if you want to calculate with new data.
- 7. Click **OK** if you want to go back to the unit picture.

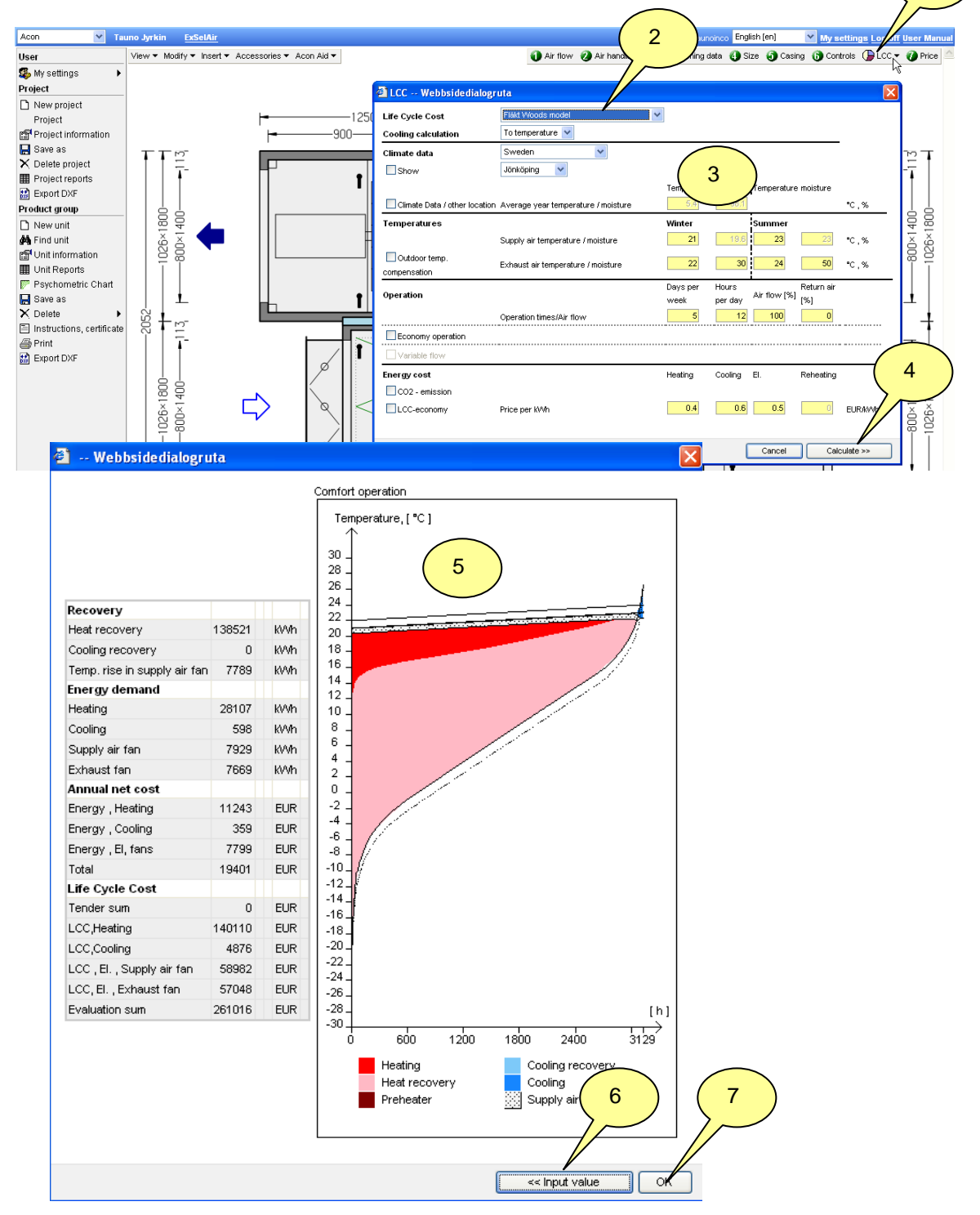

# 6. Modify the configuration, left top menu bar

## 6.1 View the unit from various views

1. Click View and choose point-of-view.

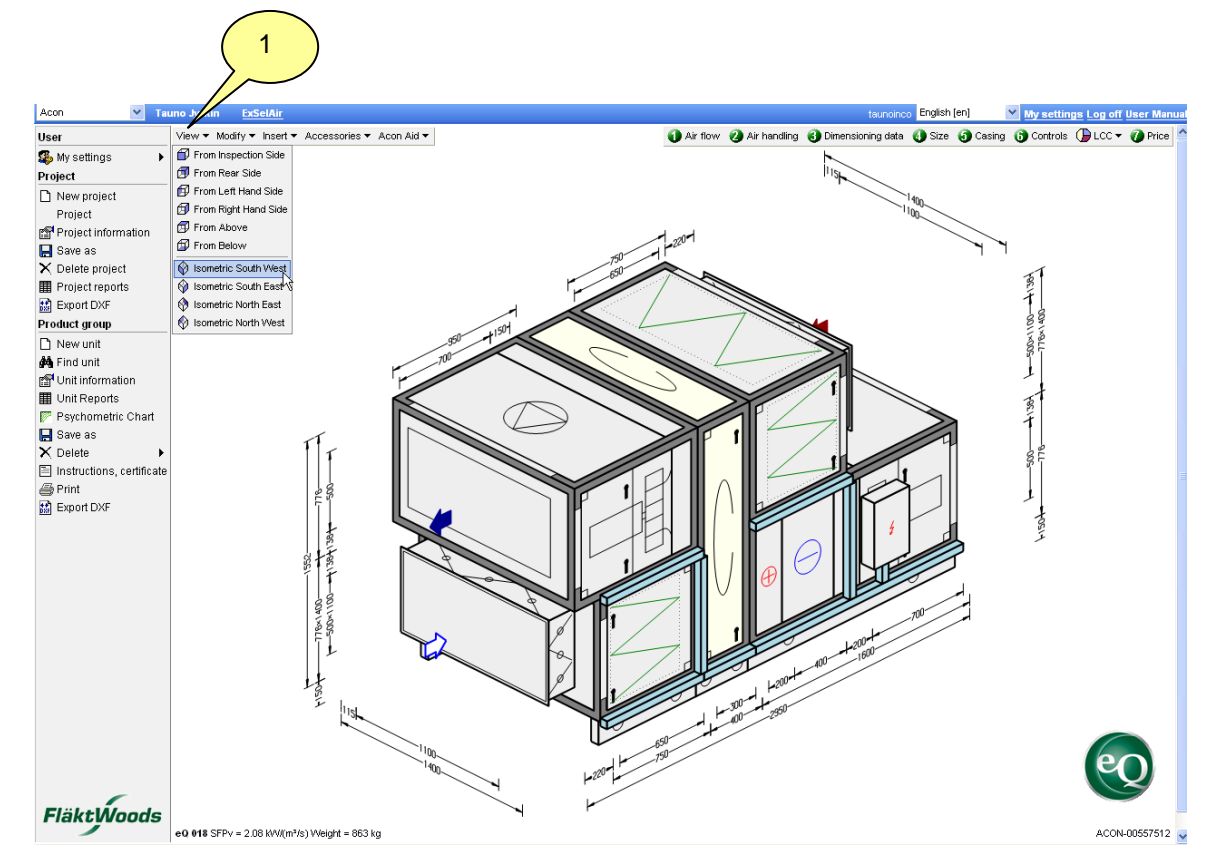

## 6.2 Modify the unit

- 1. Click *Modify*.
- 2. You can modify to
  - Indoor or outdoor
  - Inspection side right or left
  - Supply air in bottom or top
  - Type of heat recovery
  - With or without controls

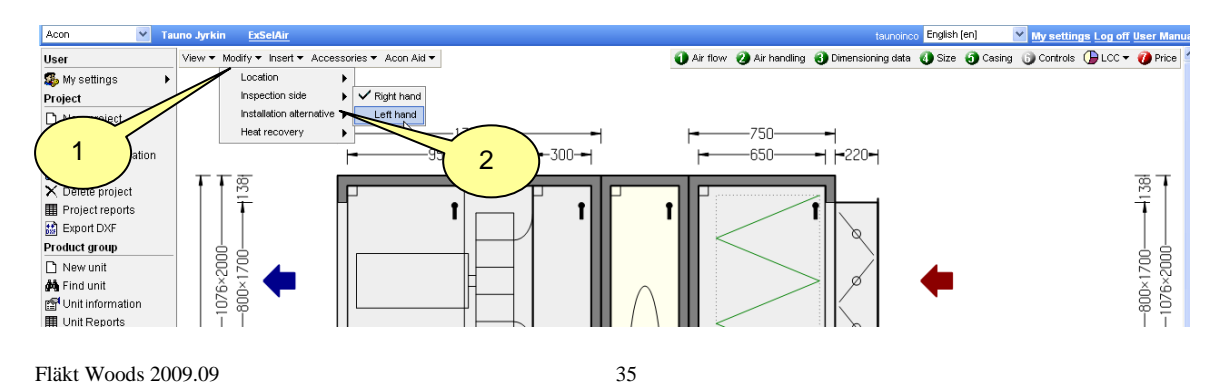

## 6.3. Insert a component

- 1. Click insert in the menu.
- 2. Click a component to insert.

| Acon              | ₩ Т | auno Jyrkin | ExSelAir               | taunoinco English (en) 💌 My setting                                                          | <u>is Log off User Manual</u> |
|-------------------|-----|-------------|------------------------|----------------------------------------------------------------------------------------------|-------------------------------|
| User              |     | View 🔻 Mod  | dify ▼ Insert ▼ Access | ries 🔻 Acon Aid 🔻 🚺 Air flow 🛛 Air handling 🚯 Dimensioning data 🚯 Size 🗿 Casing 🚯 Controls 🛛 | 🕞 LCC 👻 🕖 Price 🤷             |
| 🕵 My settings     | )   | •           | 😑 Air Cooler 🕨         |                                                                                              |                               |
| Project           |     |             | \varTheta Air Heater 🕨 | EQEE Air heater for hot water                                                                |                               |
| 🗋 New project     |     | $\sim$      | Filter 🕨               | S EQEG Frost-protected air heater 2                                                          |                               |
| Project           | ່ 1 | J. m        | ∐ Silencer 🕨           | EQEK Air heater, electric                                                                    | ът                            |
| Project inform    | ۲.  |             | Misc 🕨                 | EQKE Air heater for hot water Mounted in ductwork                                            | -= T                          |
| 📙 Save as         | _   |             |                        | EQKK Electric air heater, Mounted in ductwork                                                | Ť I                           |
| 🗙 Delete project  |     |             |                        |                                                                                              |                               |
| 🖩 Project reports | 3   | 140         | ▲                      |                                                                                              | 1401                          |

- 3. Click position where the component is to be inserted.
- 4. Select component properties.
- 5. Click finish

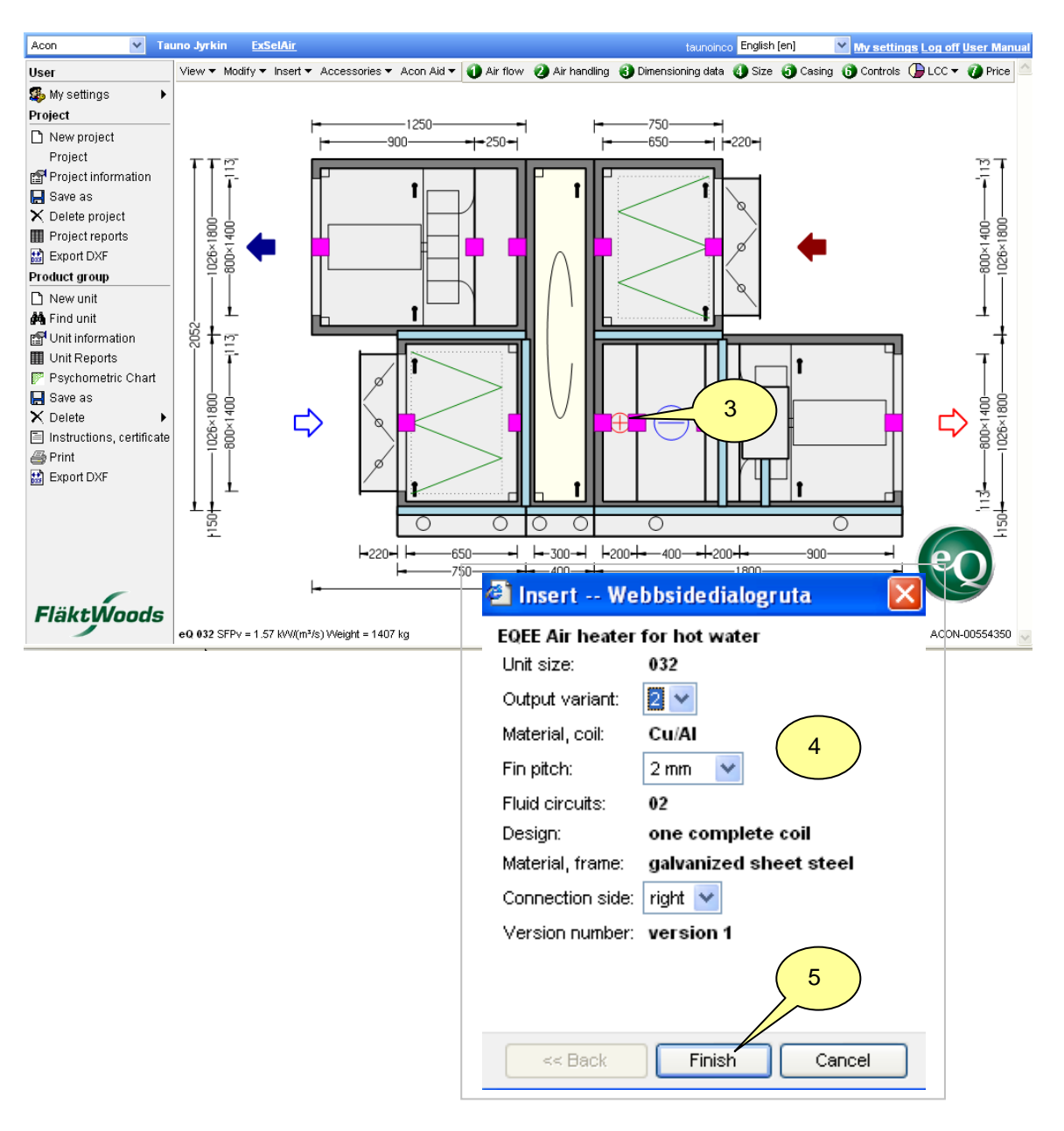

## 6.4. Choose / change accessories

You can select all accessories for the unit in this menu.

- 1. Click Accessories in the menu.
- 2. Select type of accessories, connection, function or module
- 3. Mark the accessories you wish to add.
- 4. Click *Ok*.

![](_page_37_Figure_7.jpeg)

### 6.4 Calculate unit performance

Acon provides the facility to make up to two additional performance calculations on the selected unit. No component is changed but performance input data such as airflow, pressure and temperatures can be altered in order to be able to see performance at part load for example.

![](_page_37_Figure_10.jpeg)

# 7. Functions when you click the picture

By clicking a component you can view result, change, add or delete components.

![](_page_38_Figure_3.jpeg)

#### 7.1 Change clicked components casing

- 1. Click a component
- 2. Click Casing
- 3. Click Input/result
- 3.1. Panel material and insulation can be changed for the component
- 3.2. Click **OK**
- 4. Click Drawing/dimensions to view available drawings

![](_page_38_Figure_11.jpeg)

#### 7.2 Insert component

- 1. Click a component
- 2. Click Insert
- 3. Select Function after or Function before

![](_page_39_Figure_5.jpeg)

- 4. Select component.
- 5. Select properties.

#### 6. Click *Finish.*

![](_page_39_Figure_9.jpeg)

#### 7.3 Insert module

- 1. Click a component, in this case the water cooler.
- 2. Click Insert
- 3. Choose Module after or Module before.

![](_page_40_Figure_5.jpeg)

#### 7.4 Delete module

- 1. Click a component (not the first in the supply air flow direction)
- 2. Click Casing
- 3. Click Delete

![](_page_40_Figure_10.jpeg)

#### 7.5 Change a components size

- 1. Click a component.
- 2. Click Size.
- 3. Select size.
- 4. Click **Ok**.

![](_page_41_Figure_6.jpeg)

## 7.6 Choose, change or view accessories

- 1. Click a component.
- 2. Click Accessories.
- 3. Mark the accessories you want to add.
- 4. Click *Ok*.

![](_page_41_Figure_12.jpeg)

Version number: version 1

<< Back

Finish

Cancel

5

### 7.7 Exchange function

- 1. Click the component you wish to exchange (in this case air heater for hot water).
- 2. Click *Exchange function*.
- 3. Click a new component.
- 4. Select properties.
- 5. Click Finish.

![](_page_42_Figure_7.jpeg)

#### 7.8 Move component

1. Click the component you wish to move (in this case Air heater for hot water).

2. Click *Move* 

![](_page_43_Figure_4.jpeg)

Click component you want to move to (in this case Air cooler for chilled water)
 Click *Insert before* or *Insert after*

![](_page_43_Figure_6.jpeg)

#### 7.9 Choose, view or change a components input/result

- 1. Click a component (in this case the exhaust fan).
- 2. Click Input/result.

![](_page_43_Figure_10.jpeg)

3. Change size (plug fan), click a row.

4. Exchange to centrifugal fan

5. Fan input, mark View fan input and scroll down

6. Motor, frequency converter and accessories , mark *View accessories* and scroll down

7. Click Apply and check the calculation with new input.

8. Click OK, return to unit picture.

![](_page_44_Figure_6.jpeg)

### 7.10 View a components drawing/dimensions

- 1. Click a component.
- 2. Click Drawing/dimensions
- 3. Click Print for a printout.

![](_page_45_Figure_5.jpeg)

#### 7.11 View performance case (summer and winter)

1. Click a component.

2. Click Performance cases, Summer or Winter.

3. If performance simulations have been done in 4. *Acon Aid* then these results are also presented for each component.

![](_page_45_Figure_10.jpeg)

## 7.12 Delete a unit component

- 1. Click the component you wish to delete.
- 2. Click Delete.

![](_page_46_Figure_4.jpeg)